#### 十二年國教課綱國民中小學標準本位評量計畫

# 111學年度推廣學校計畫內容說明

#### 國立臺灣師範大學心理與教育測驗研究發展中心

#### 林良玉研究員、施怡華研究員

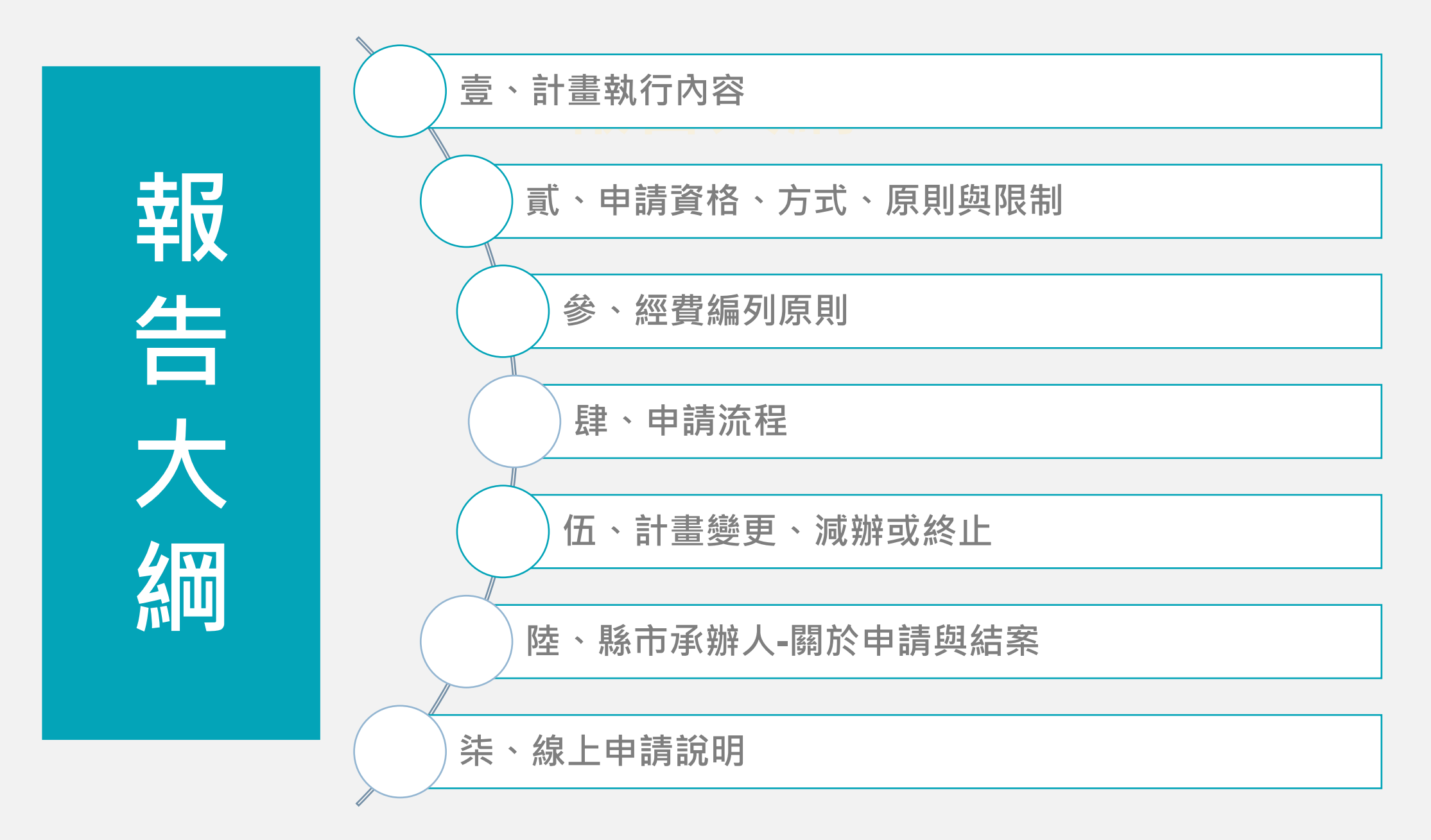

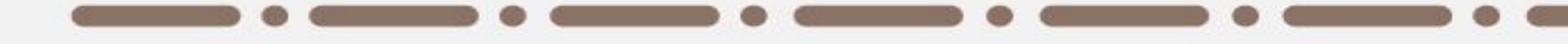

# 壹、計畫執行內容

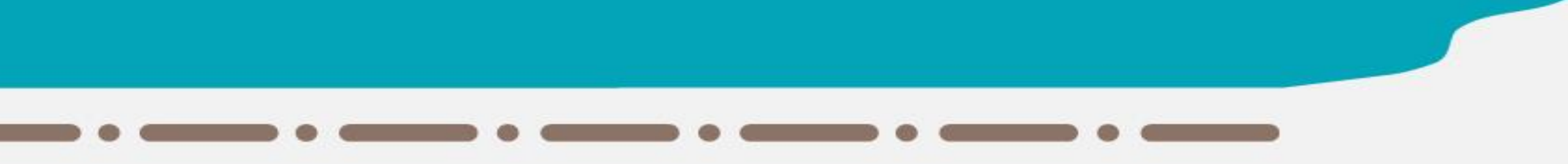

## 推廣學校計畫-執行內容

1-至官網學校計畫專區-推廣學校申請暨結案系統 挑選題本並施測、評等、收集學生作答反應。2-辦理研習/講座(依需求彈性規劃)

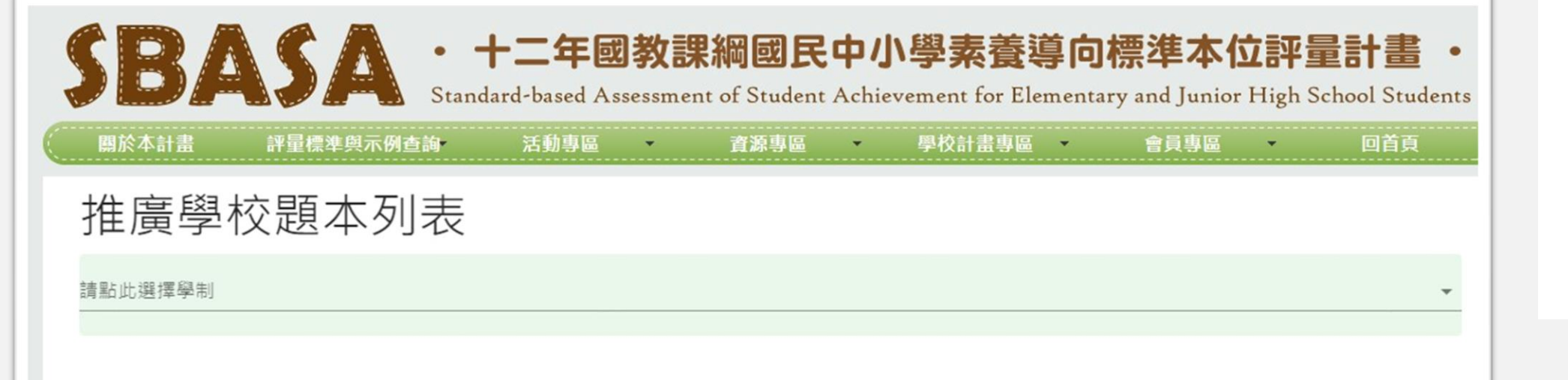

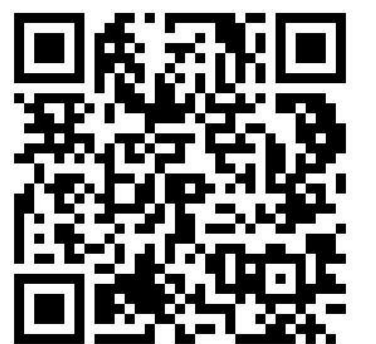

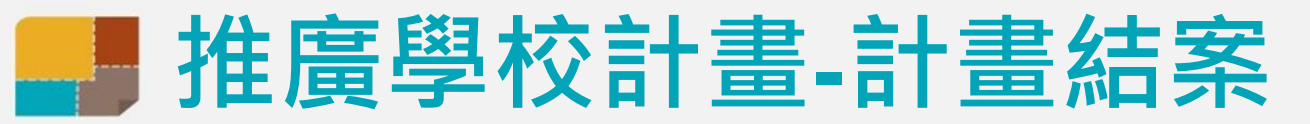

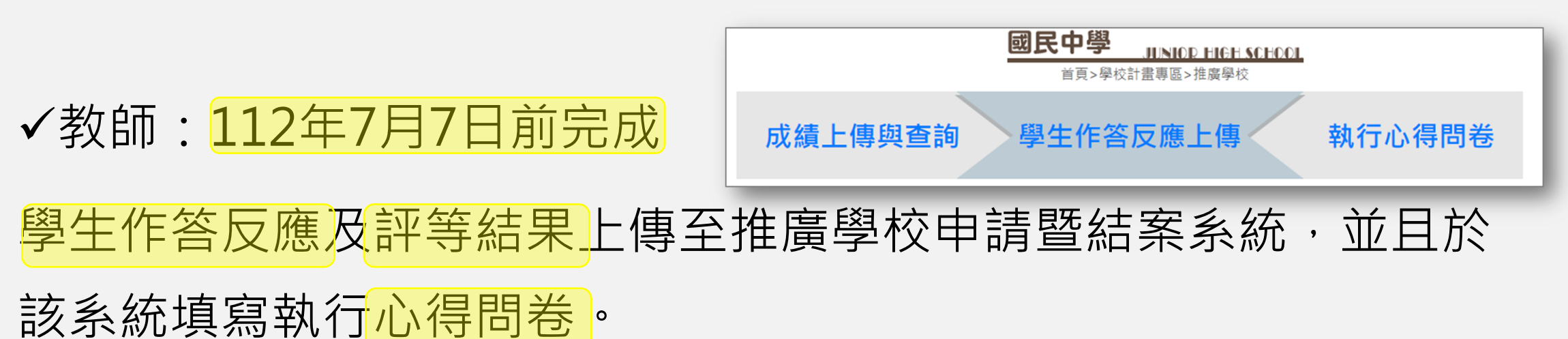

✔學校承辦人:112年7月31日前完成

將支出明細表及結餘款回憑證函送各直轄市、縣(市)教育局(處)

計畫結案由各縣(市)與各推廣學校自行處理相關事宜。

✔縣市承辦人:112年9月30日前完成

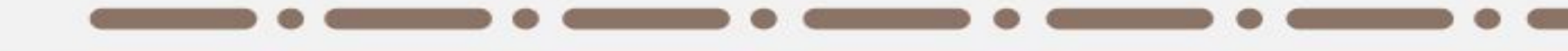

## 貳、申請資格、方式、原則與限制

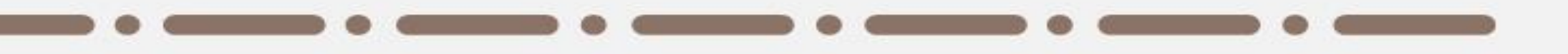

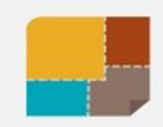

## 推廣學校計畫-申請資格

## 全國各國民中、小學

## 以學校為單位提出申請

#### 若教師已參加領航學校計畫且為實作團隊成員則不能再申請本計畫

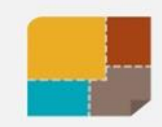

## 推廣學校計畫-申請方式

# 至本計畫官網學校計畫專區 推廣學校申請暨結案系統<mark>線上提報</mark>

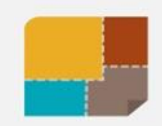

## 推廣學校計畫-申請原則及限制

# ✓ 申請科目以推廣學校申請暨結案系統中「<u>題本列表</u>」可申請之題本為範圍,一份題本為1個申請單位。 ✓ 同一學校內,單一領域/科目之申請上限為6單位,全校申請上限為20單位。如超過上限,由校內自行協調。

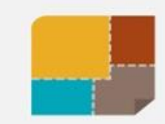

## 單位的算法

#### 推廣學校題本列表

| 請選擇學制<br>國中 | 請選擇領域<br>▼ 語文                                                                                                    | 請選擇科目<br>▼ 01國語文 | + |
|-------------|----------------------------------------------------------------------------------------------------|------------------|---|
| 主題          | 推廣題本                                                                                                    |                  |   |
| 閱讀          | 【讀、寫、口語】主題標籤、街頭迷思<br>【讀、寫、口語】木蘭詩、空城計、歡迎來到000<br>【讀、寫】休足時間、飛魚季<br>【讀、寫、口語】偽豆腐、清晨<br>【讀、口語】語言分析系統、餐飲外送原則、歡迎來到000<br>【讀、寫】張釋之執法、我看廢死 |                  |   |
| 寫作          | 【讀、寫、口語】主題標籤、街頭迷思<br>【讀、寫、口語】木蘭詩、空城計、歡迎來到OOO<br>【讀、寫】休足時間、飛魚季<br>【讀、寫、口語】偽豆腐、清晨<br>【讀、寫】張釋之執法、我看廢死                                |                  |   |
| 聆聽          |                                                                                                    |                  |   |
| 口語表達        | 【讀、寫、口語】主題標籤、街頭迷思<br>【讀、寫、口語】木蘭詩、空城計、歡迎來到000<br>【讀、寫、口語】偽豆腐、清晨<br>【讀、口語】語言分析系統、餐飲外送原則、歡迎來到000                                     |                  |   |

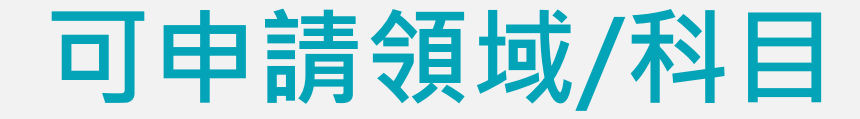

#### 國小 共11領域/科目

#### 國中 共17領域/科目

| 國語文  |  |
|------|--|
| 英語文  |  |
| 閩南語文 |  |
| 客家語文 |  |
| 數學   |  |
| 社會   |  |

| 自然科學  |
|-------|
| 健康與體育 |
| 藝術    |
| 綜合活動  |
| 生活課程  |

| 國語文   |
|-------|
| 英語文   |
| 數學    |
| 歷史    |
| 地理    |
| 公民與社會 |
| 生物    |
| 理化    |
| 地球科學  |

| 健康教育 |
|------|
| 體育   |
| 音樂   |
| 視覺藝術 |
| 表演藝術 |
| 綜合活動 |
| 資訊科技 |
| 生活科技 |

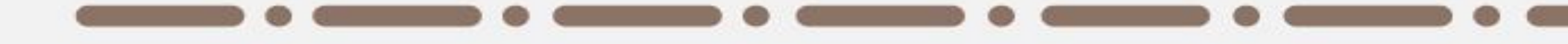

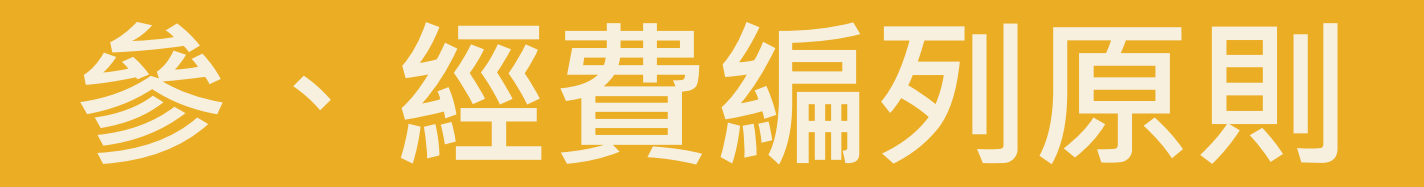

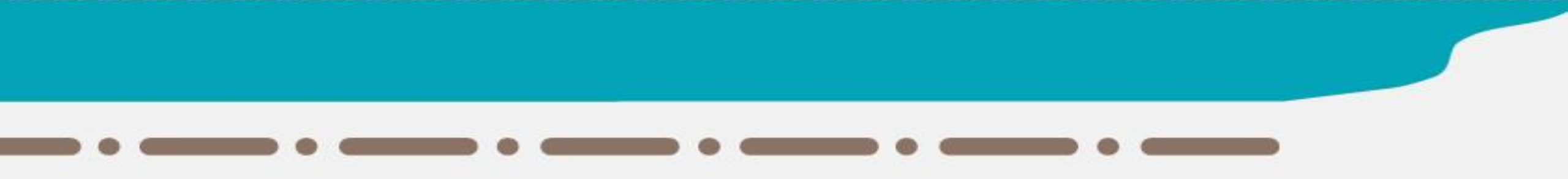

## 推廣學校計畫-經費編列原則

- 一、經費編列、請撥、支用與核銷,依「教育部國民及學前教育署補助辦理 國民教育課程及教學事項要點」及「教育部補(捐)助及委辦經費核撥 結報作業要點」之規定辦理,並符合各縣(市)之相關規定。
- 一、完整實施一份題本為1個單位,申請1個單位補助金額為5,000元,每 校申請上限為20個單位,故補助上限為100,000元。
- 三、可編列之經費項目以申請系統上所列者為限,各項目之說明詳如下表1, 學校送出申請表時需據以檢核。
- 四、計畫核定通過後,由各縣(市)與各推廣學校自行處理補助款項撥付事 宜。

| 經費項目     | 計算原則說明                                                                                                    |
|----------|----------------------------------------------------------------------------------------------------|
| 講座鐘點費    | <ul> <li>(1) 依行政院主計處「111年度共同性費用編列基準表」規定編列。</li> <li>(2) 講師為內聘者、每節(以五十分鐘計)1,000元。</li> <li>(3) 講師為外聘、且與申請學校有隸屬關係之人員、每節1,500元。</li> <li>(4) 講師為外聘、且為國內學者專家者、每節2,000元。</li> </ul>                                   |
| 諮詢費      | (1) 依行政院「中央政府各機關學校出席費及稿費支給要點」規定支給。<br>(2) 每人次1,000元至2,500元。                                                                                                    |
| 交通費      | <ul><li>(1) 國內旅費之編列及支給依行政院「國內出差旅費報支要點」辦理。</li><li>(2) 運費依實際需要檢附發票或收據核結。(核實列支)</li></ul>                                                                                                    |
| 住宿費      | (3) 短程車資應檢據核實報支。凡公民營汽車到達地區,除因急要公務者外,其搭乘計程車之費用,不得<br>報支。                                                                                                    |
| 膳費       | <ul> <li>(1)教育部及所屬機關(構)辦理各類會議講習訓練與研討(習)會管理要點」第6點規定編列。</li> <li>(2)參加對象為機關(構)人員者,每人每日膳費新臺幣(以下同)300元,午、晚餐<br/>每餐單價於100元範圍內供應。另辦理半日者,每人膳費上限140元。</li> </ul>                                                         |
| 資料蒐集費    | <ul> <li>(1) 資料蒐集費及教材教具費合計總金額不得超過總經費百分之二十。</li> <li>(2) 資料蒐集費係指辦理計畫所須購置或影印必需之參考圖書或多媒體等屬之,上限3萬元。</li> <li>(3) 以具有專門性、與本計畫直接有關者為限,並應詳列其名稱、數量、單價及總價於資料蒐集費採購<br/>清冊用途說明欄中。</li> <li>(4) 資料蒐集費須檢附廠商發票核實報支。</li> </ul> |
| 教材教具費    | <ul> <li>(1) 資料蒐集費及教材教具費合計總金額不得超過總經費百分之二十。</li> <li>(2) 單價不得超過1萬元。</li> <li>(3) 以具有專門性、與本計畫直接有關者為限,並應詳列其名稱、數量、單價及總價於教材教具採購清冊<br/>用途說明欄中。</li> <li>(4) 教材教具費須檢附廠商發票核實報支。</li> </ul>                               |
| 二代健保補充保費 | <ul><li>(1) 依衍生補充保費之業務費經費項目,乘以補充保費費率為編列上限。</li><li>(2) 核實編列。</li></ul>                                                                                                    |
| 印刷費      | 印刷費須與執行本計畫業務相關,且須依政府採購法規定程序辦理招標或比<br>議價,檢附承印廠商發票核實報支。                                                                                                    |
| 雜支       | 凡前項費用未列之辦公事務費用屬之,如文具用品、紙張、資訊耗材、資料夾、郵資等,需與執行本計<br>書直接相關。                                                                                                    |

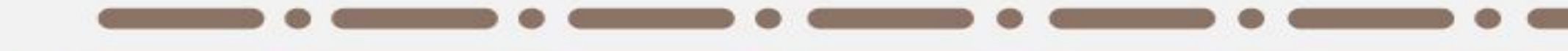

# 肆、申請流程

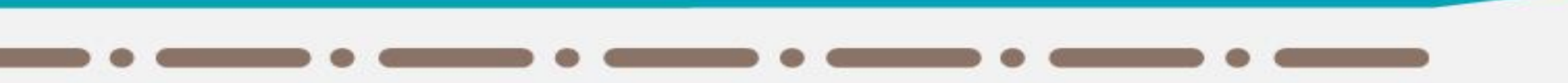

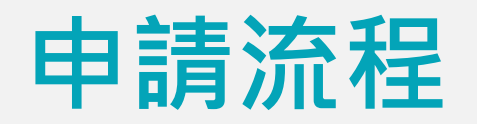

| _        |                                                                             |
|----------|-----------------------------------------------------------------------------|
|          | <ul> <li>教師:至官網註冊,線上選擇題本,填寫施測班級及人數。</li> </ul>                              |
|          | <ul> <li>承辦人:於校內教師挑選完題本後,線上填寫經費概算表、資料蒐集費及</li> </ul>                        |
| 學校       | 教材教具採購清冊。                                                                   |
|          | •時間:3月18日至5月20日                                                             |
|          |                                                                             |
|          | • 向中心領取帳號及密碼(請來信至stdsetting@rcpet.ntnu.edu.tw索取)。                           |
| 承辦人      | • 時間:3月18日至4月22日                                                            |
|          |                                                                             |
|          | <ul> <li>線上審查學校提交之申請資料,通過後通知學校承辦人。</li> </ul>                               |
| 心測       | •時間:4月25日至6月17日·隨到隨審                                                        |
| 4/0      |                                                                             |
|          | • 線上列印申請表(附件1)後進行校內簽核,以紙本正本函送縣市教育局處。                                        |
| 學校       | •時間:6月17日前完成                                                                |
| 承辦人      |                                                                             |
|          |                                                                             |
| 縣市       | <ul> <li>一 經賀表僉核後建回谷校申請彙整表函达至國教者业副本心測中心。</li> <li>中間、GR20R五GR20R</li> </ul> |
| 承辦人      |                                                                             |
|          | (合仪中                                                                        |
|          | • 審核各縣市計畫,核定後發文通知,進入請款程序。                                                   |
| ▼<br>國教署 | •時間:7月31日前                                                                  |
|          |                                                                             |
|          | • 各校開始執行。                                                                   |
| 題応       | • 時間:8月1日起                                                                  |
| 字'1X     |                                                                             |

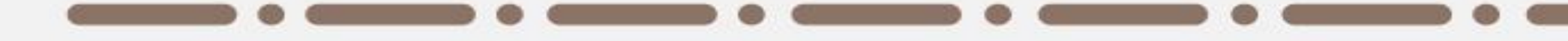

# 伍、計畫變更、減辦或終止

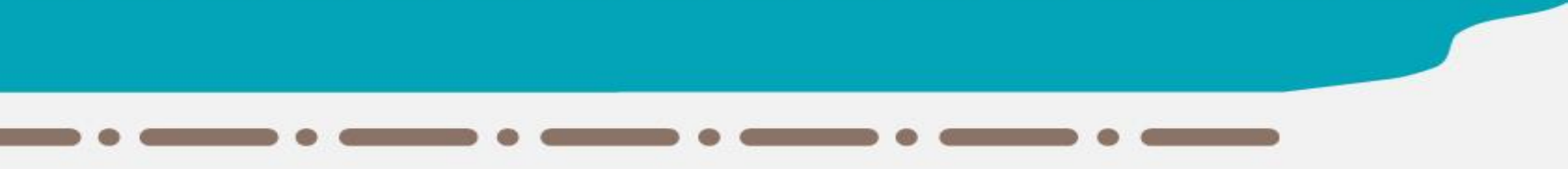

## 推廣學校計畫-計畫變更、減辦或終止

#### 學期中變更(不涉及經費減列)

於8-9月中登入系統調整施測資訊(題本、年級、班級及人數)

#### 減辦或停止執行計畫

應即向所屬縣(市)教育局處辦理計畫變更或計畫終止,並由所屬縣(市) 教育局處以公文告知國教署及心測中心。

前述終止程序與經費繳回事宜,由縣(市)教育局處依職權定之。

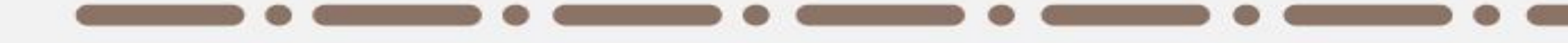

## 陸、縣市承辦人-關於申請及結案

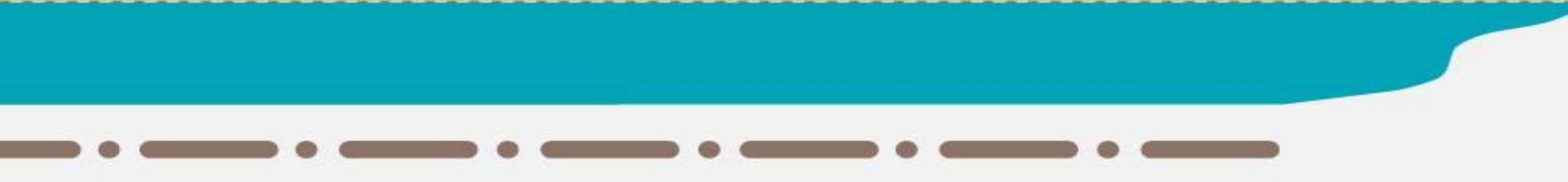

## 申請階段:相關表單下載、彙整及提出申請

1.至官網下載相關表單
 表1-各校申請單位彙整表
 表2-各校經費彙整表
 (建議6/18起下載)

#### 2. 填寫縣市經費表(計劃書附件2)

3.函送國教署所需之基本附件 彙整表+縣市經費表+各校計劃書

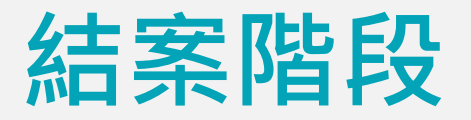

## 9月30日前以公文檢附以下資料函送國教署辦理結案: (函送時連同附件副知心測中心)

# 1.補助經費收支結算表 2.結餘款繳回憑證 (請以匯款方式為主,便利行政作業) (如有任何結餘款,按補助比率繳回)

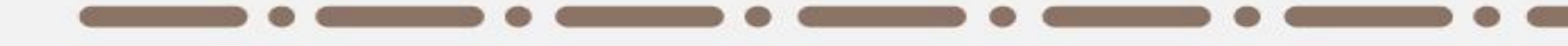

# **柒、線上申請說明**

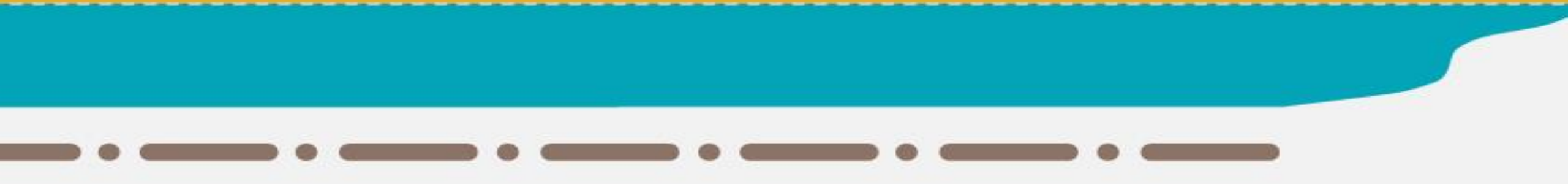

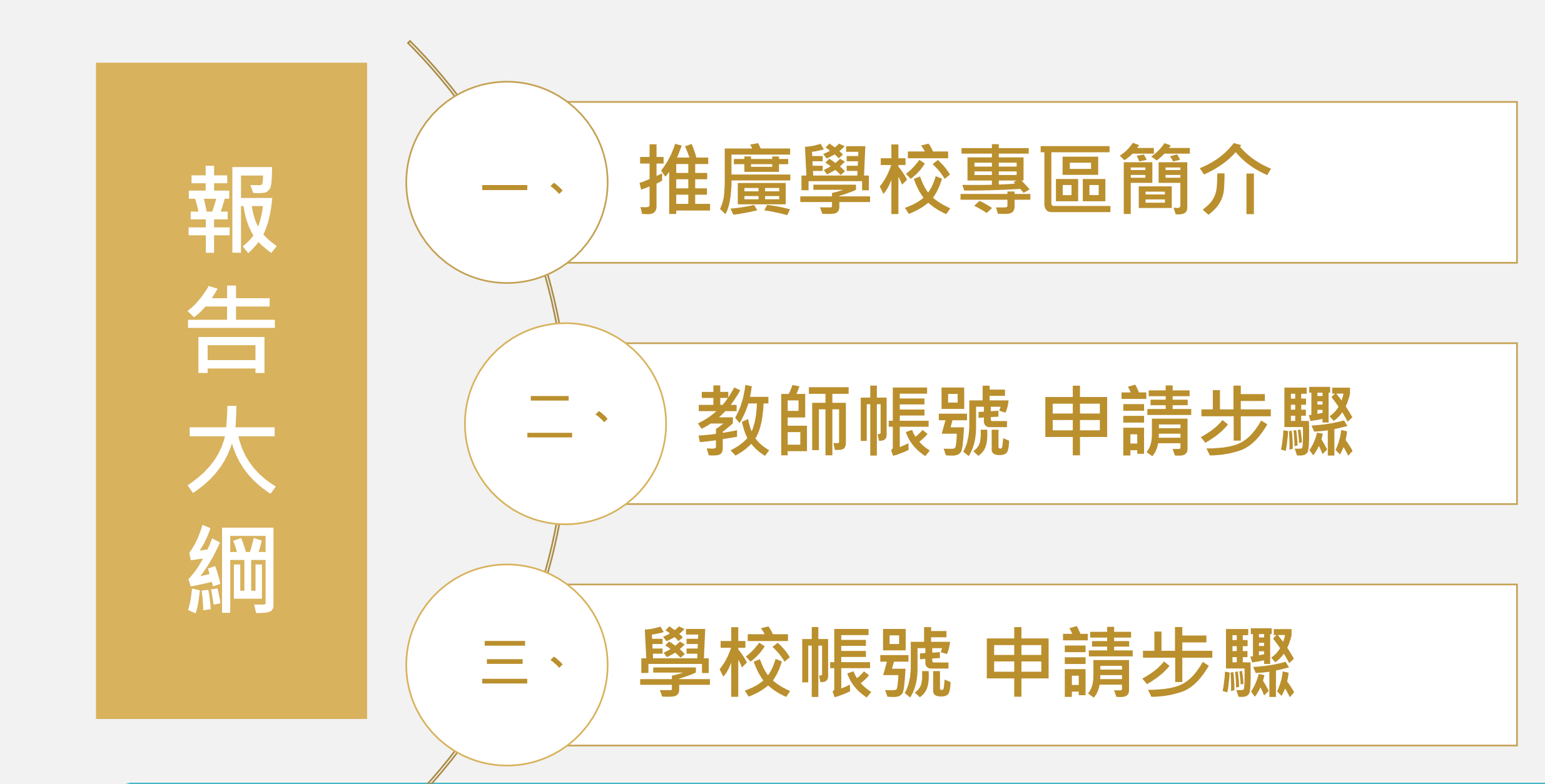

## 推廣學校計畫-申請暨結案系統

https://sbasa.rcpet.edu.tw/SBASA/Promote/Promoteschool.aspx

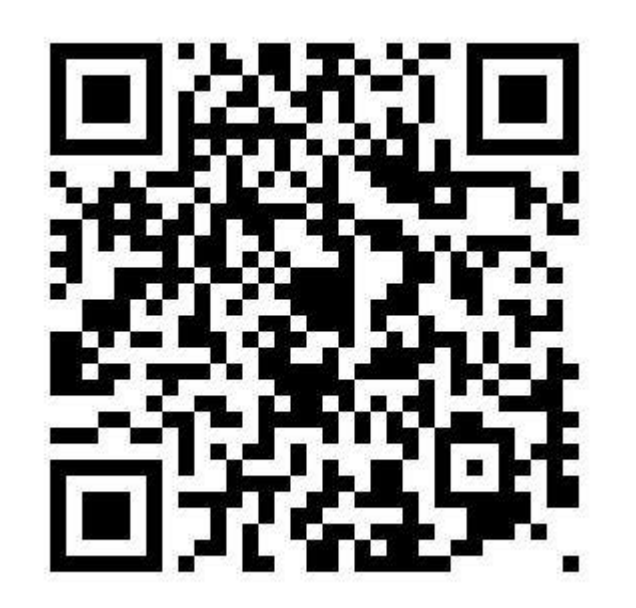

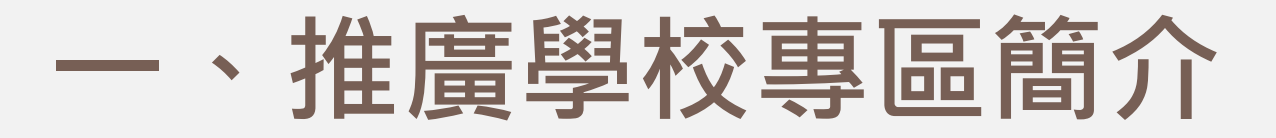

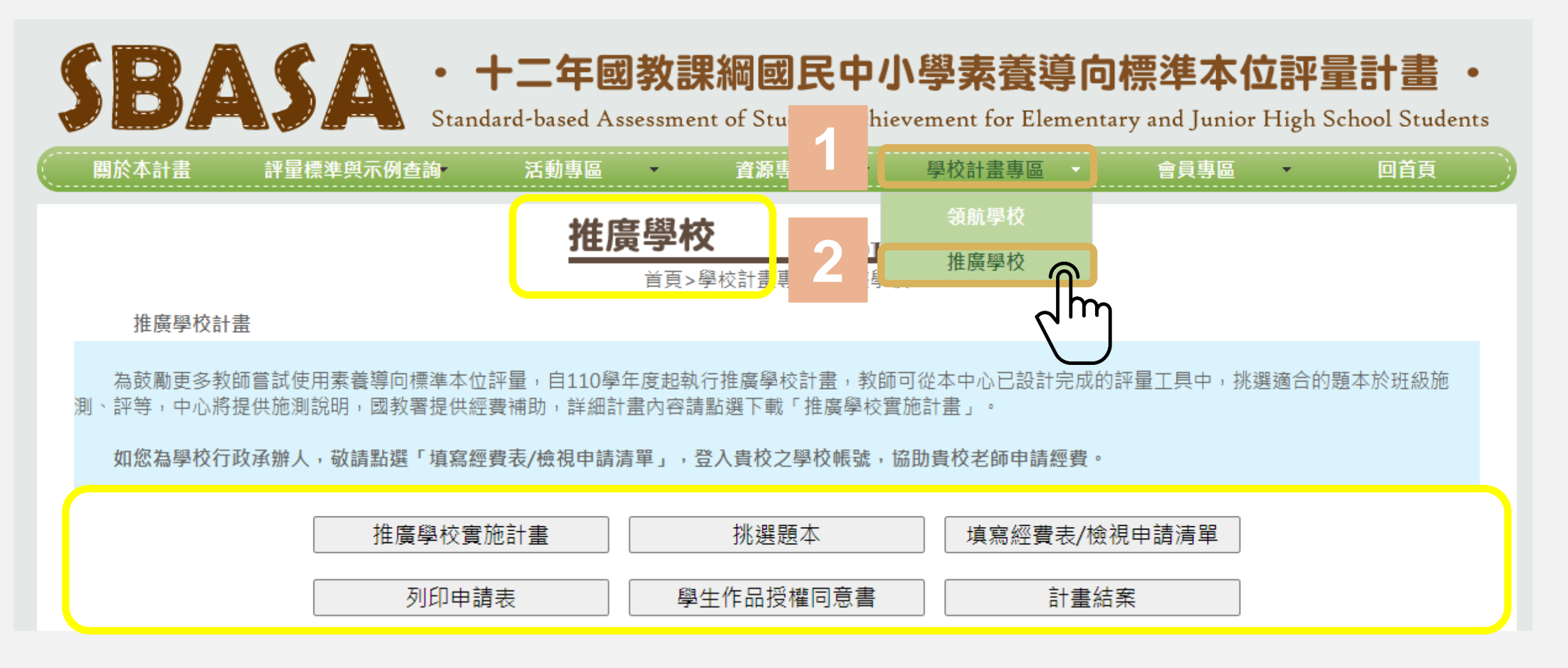

## 推廣學校計畫-申請暨結案系統

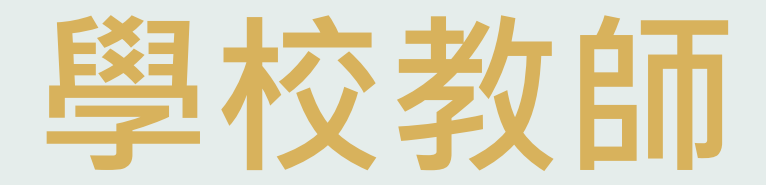

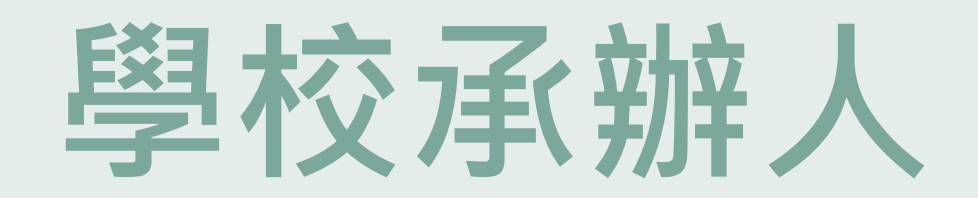

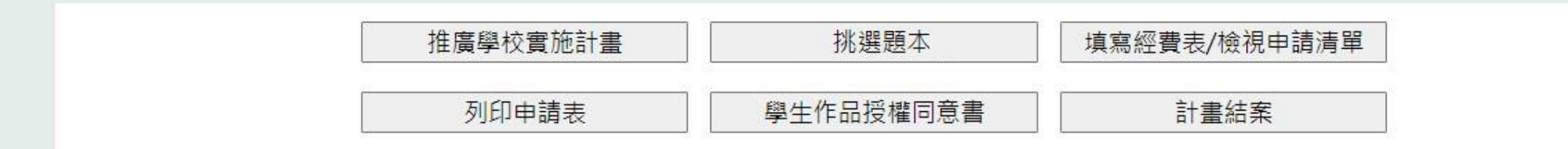

申請流程圖

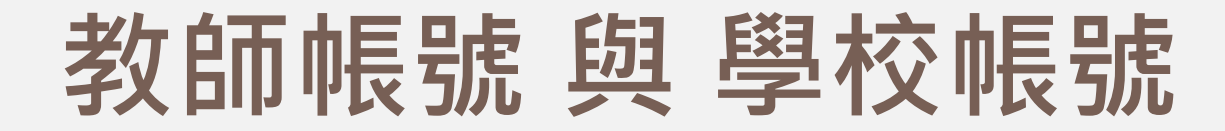

## 教師帳號 需至官網自行註冊帳號

#### 學校帳號 請承辦人來信<u>stdsetting@rcpet.ntnu.edu.tw</u> 向心測中心領取學校帳號及密碼

## 推廣學校計畫 教師帳號與學校帳號功能

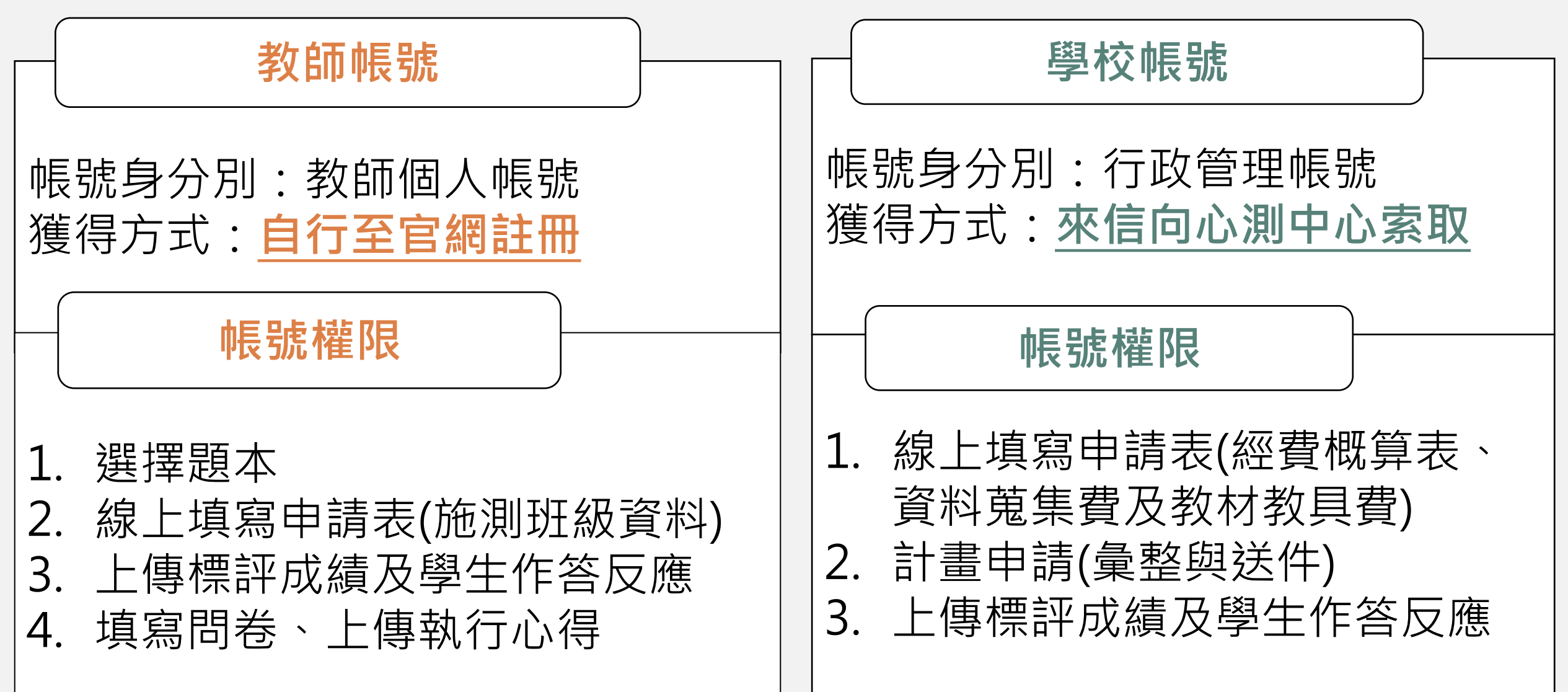

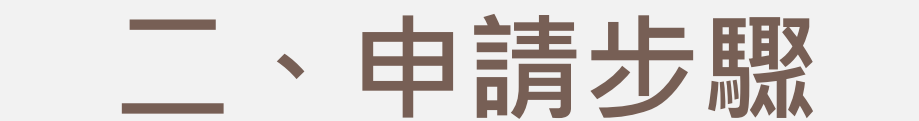

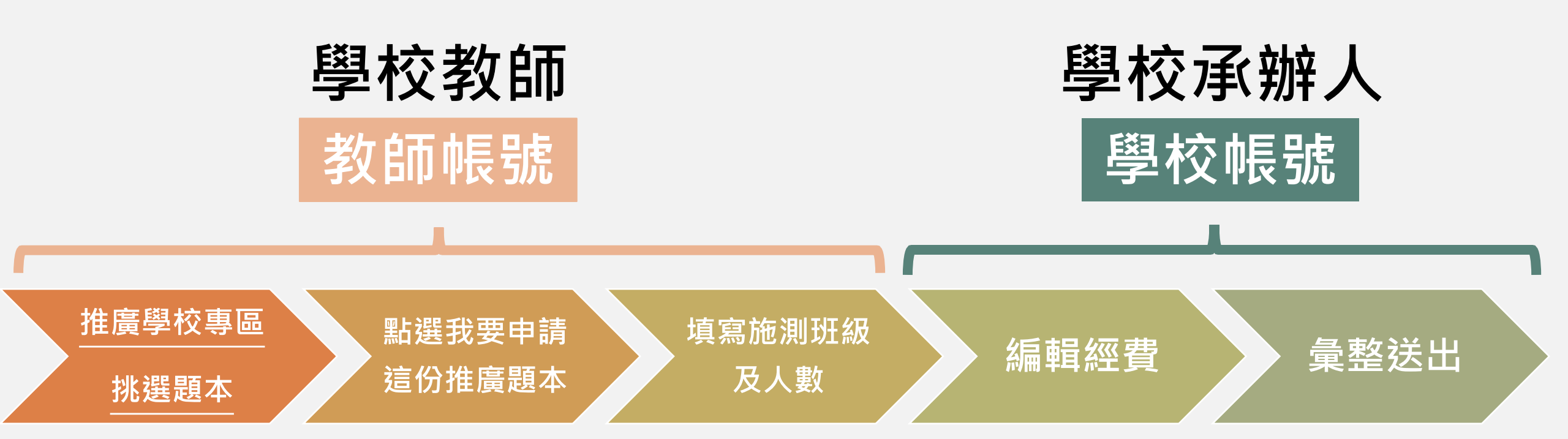

## 推廣學校計畫-申請暨結案系統 如何申請

# 學校教師

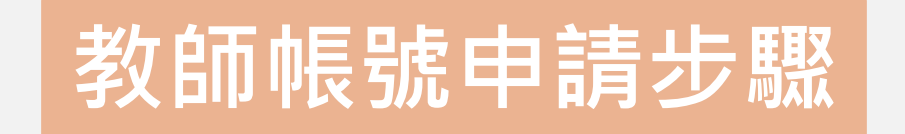

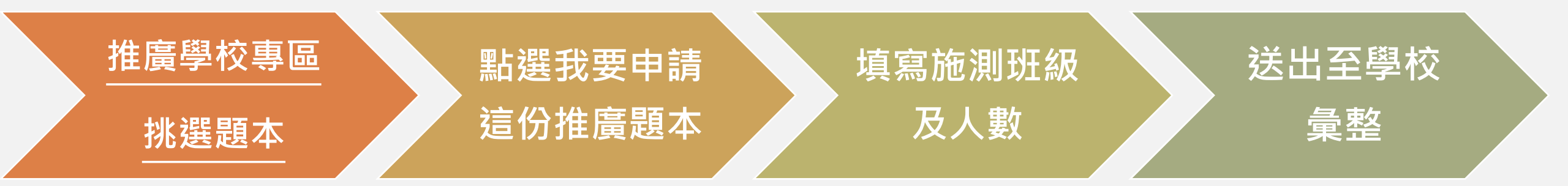

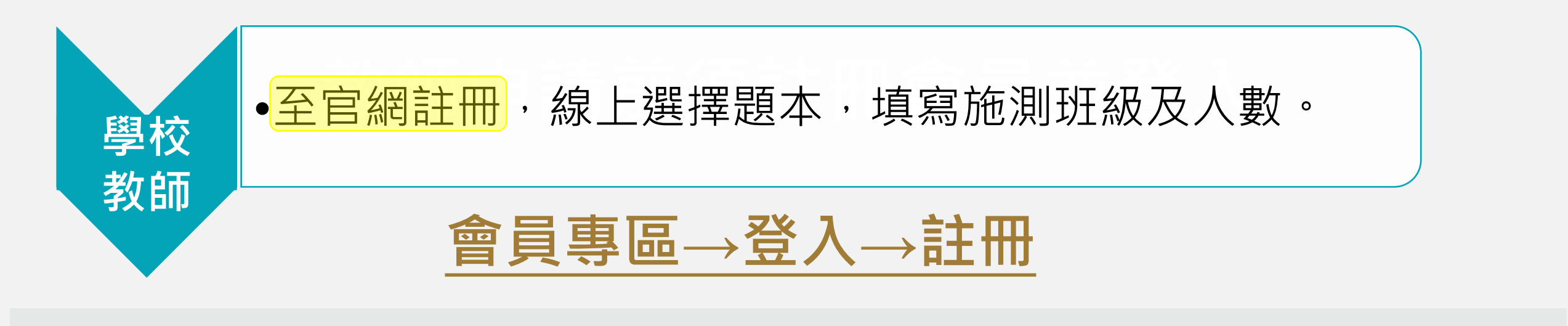

#### 十二年國教課綱國民中小學素養導向標準本位評量計畫

Standard-based Assessment of Student Achievement for Elementary and Junior High School Students

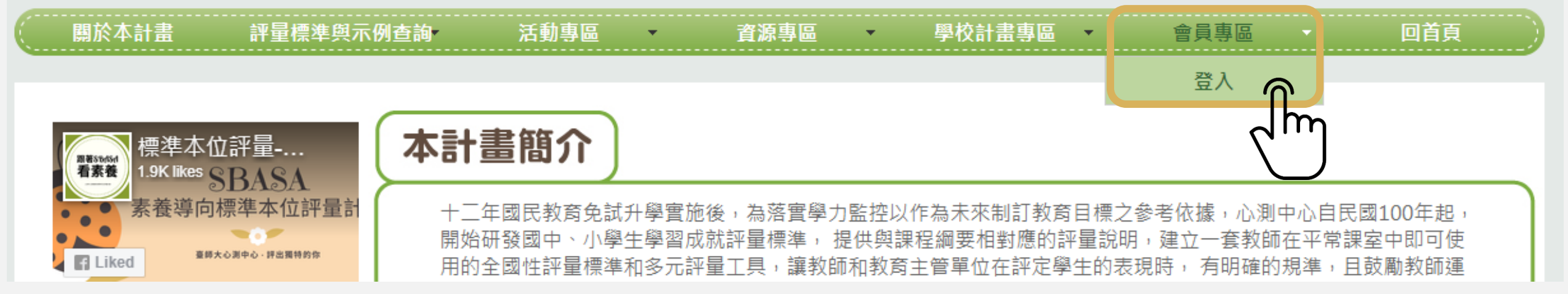

SB

#### ※學校帳號請承辦人來信stdsetting@rcpet.ntnu.edu.tw向心測中心領取帳號及密碼

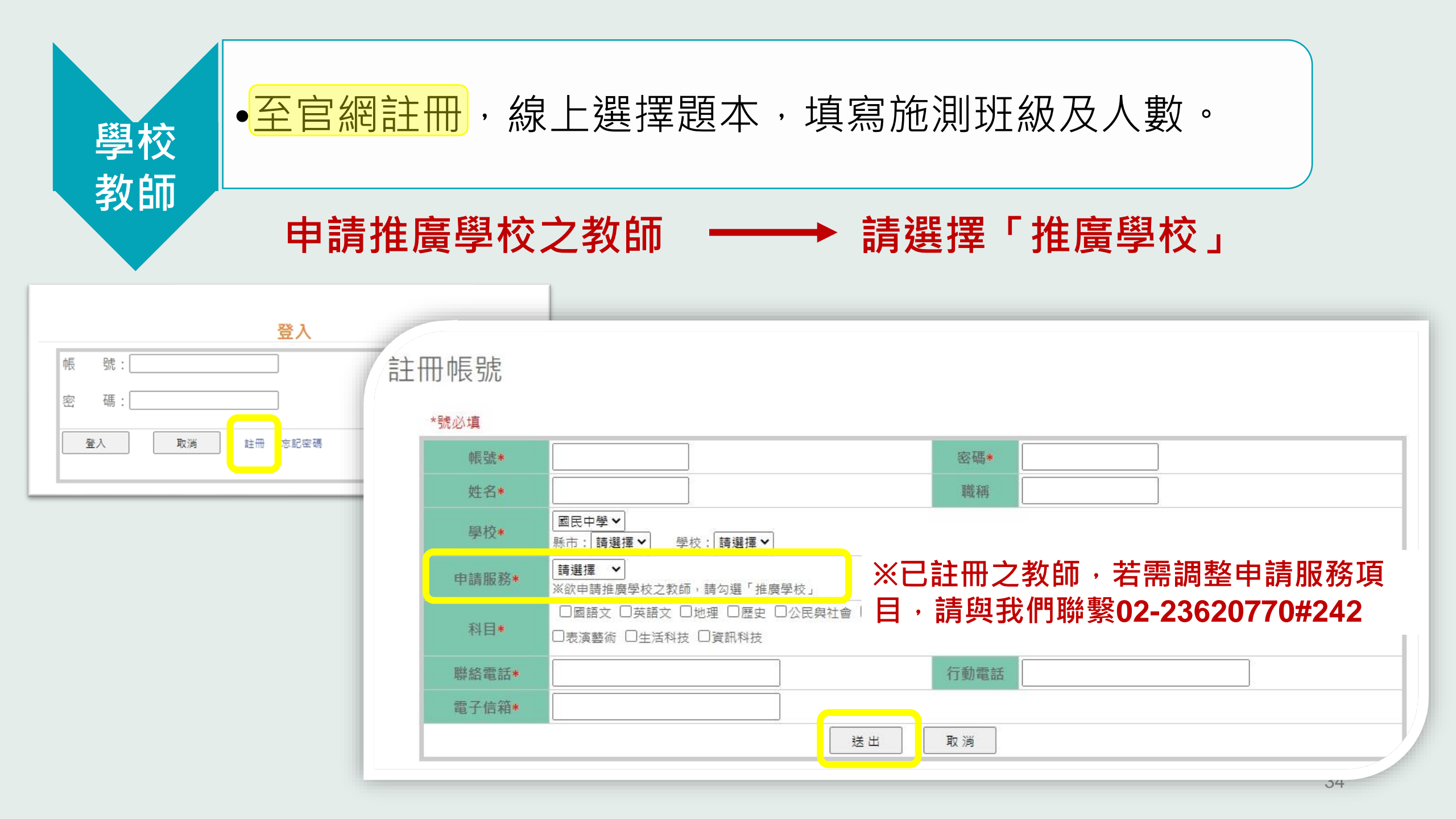

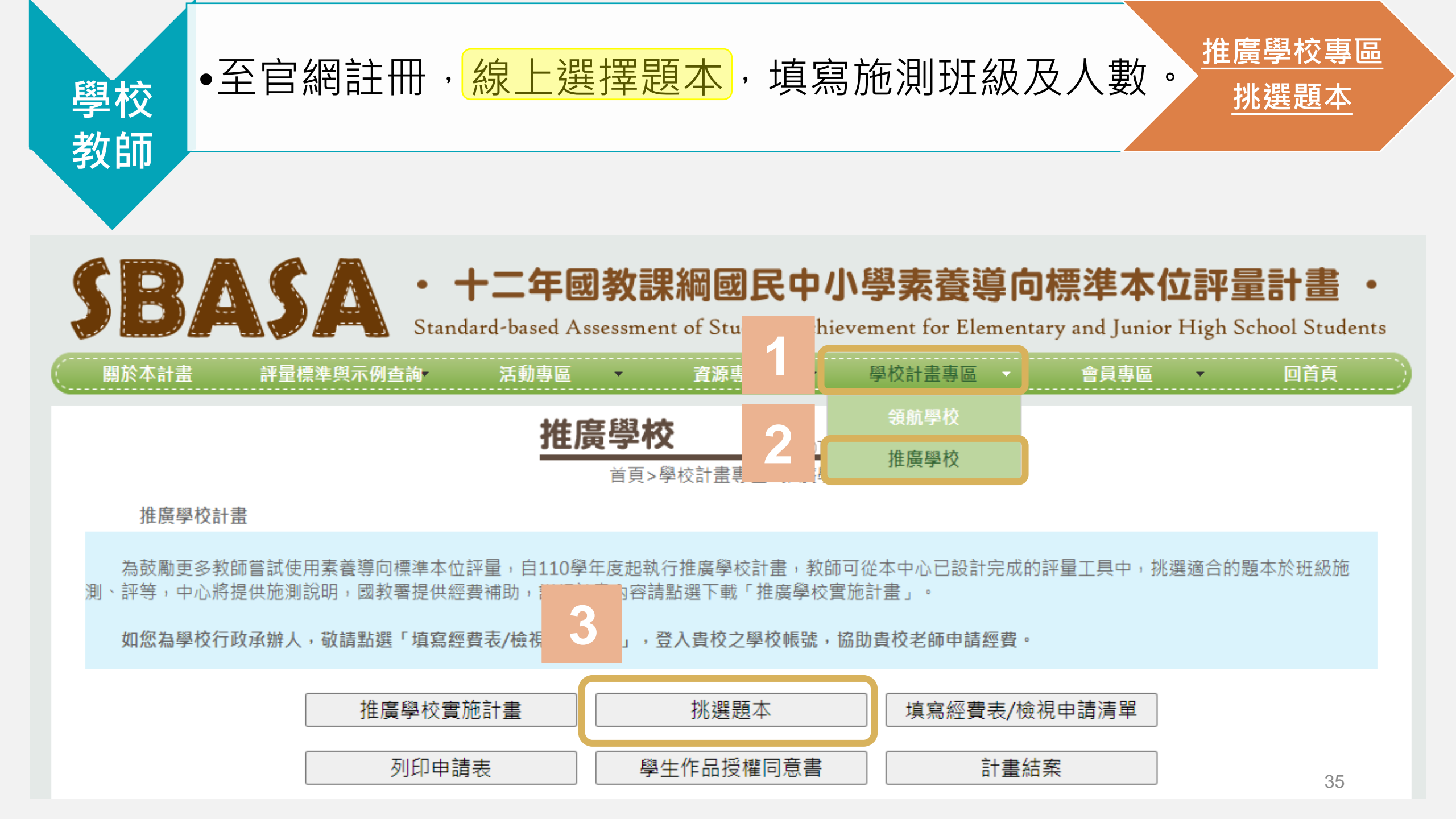

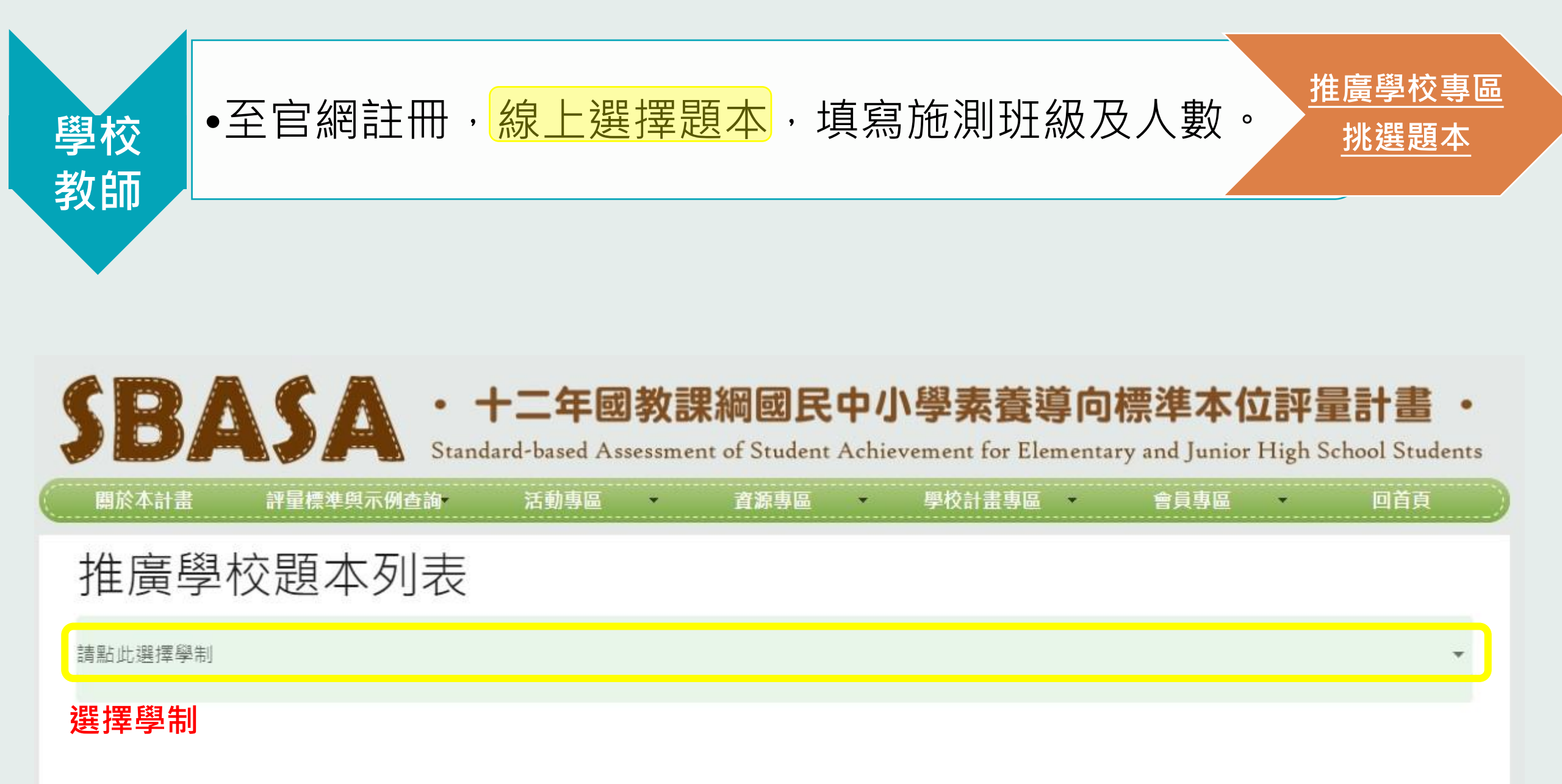

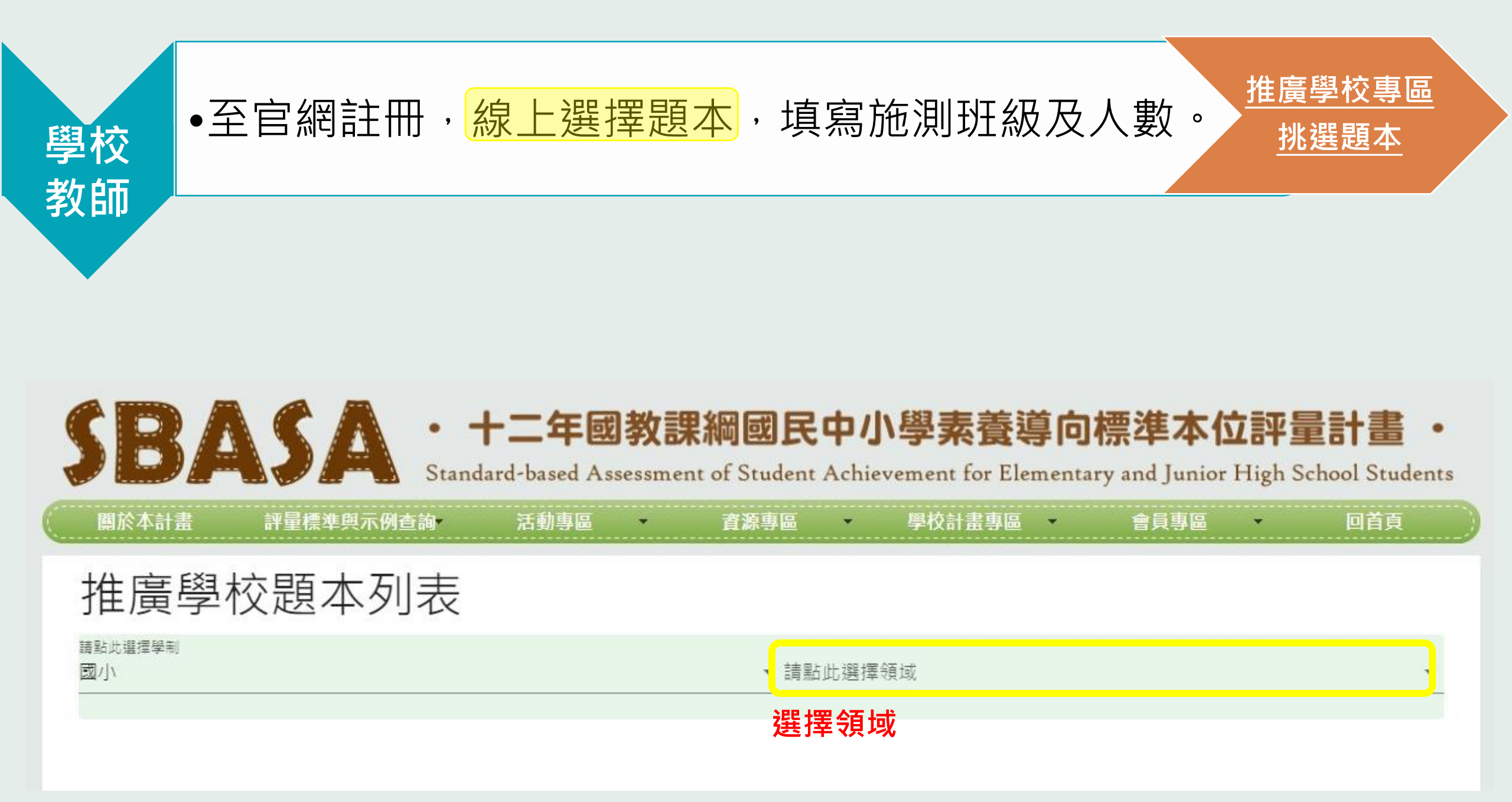

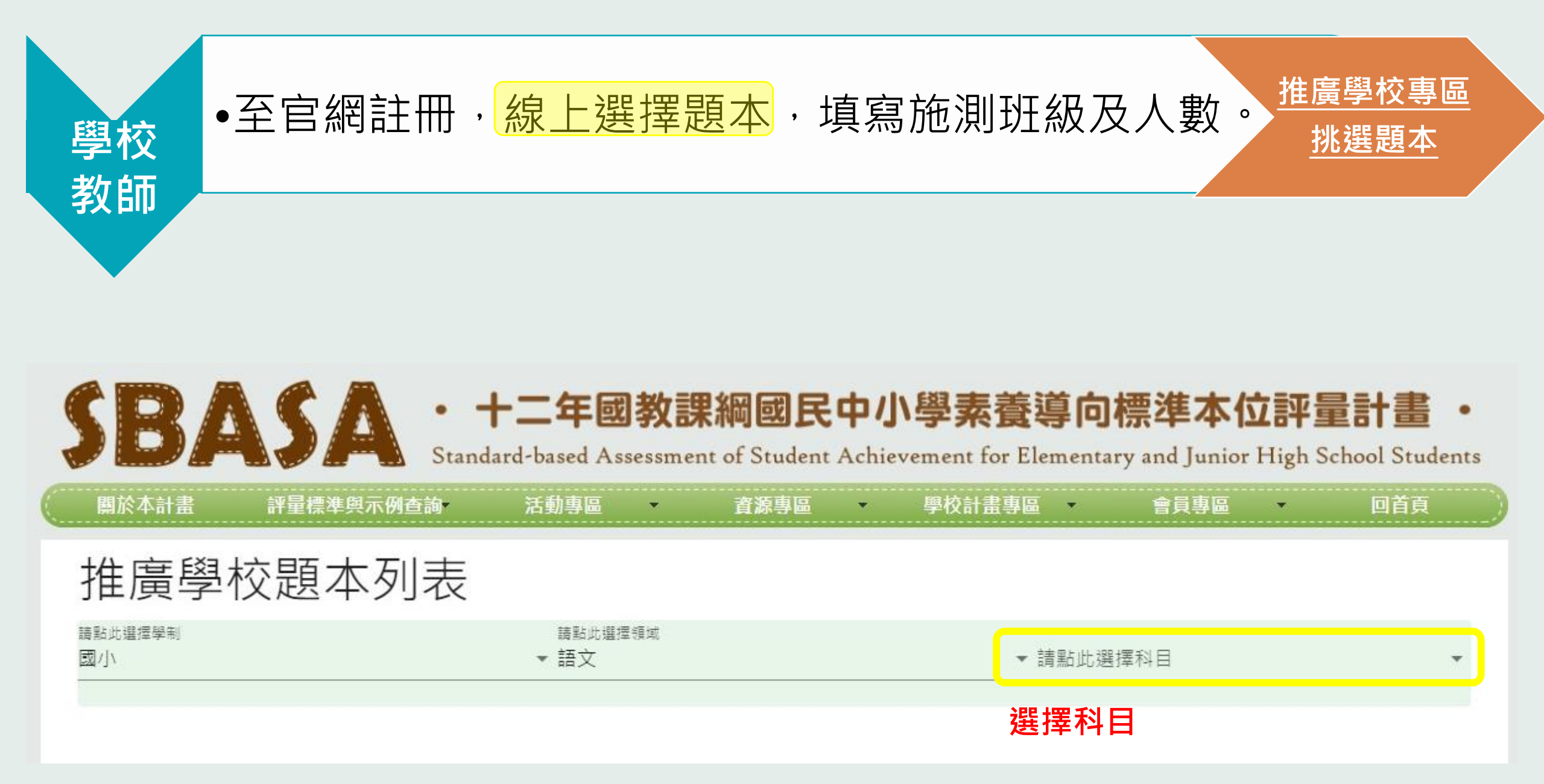

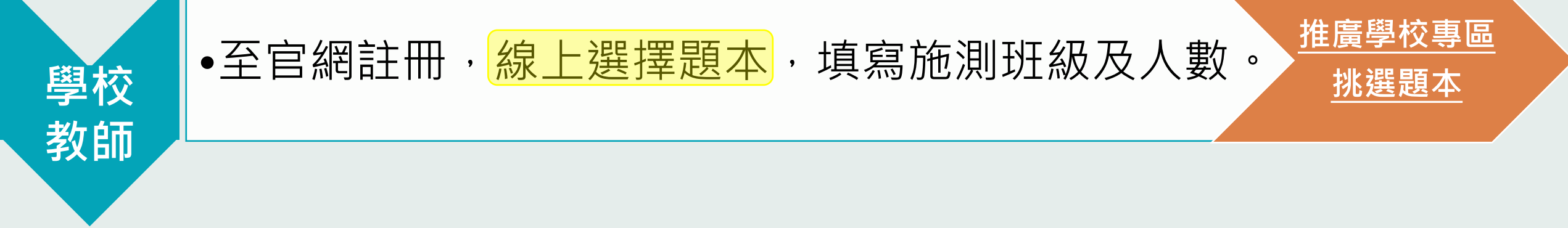

| 推廣學校題          | 題本列表            |                        |                               |
|----------------|-----------------|------------------------|-------------------------------|
| 請點此選擇學制<br>國小\ | 請點此選擇領域<br>▼ 語文 | 請點此選<br>✔ 01國語         | [擇科目<br>[文 ▼                  |
| 選擇學制           | 選擇領域            | 選擇                     | <b>睪科目</b><br>[2] 國小國語文科 施測說明 |
| 學習階段           | 主題              | 推廣題本                   | 施測說明,                         |
|                | 閱讀              | 水草下的呱呱<br>草競裡的星星       | 今久利田穴                         |
| 2-             | 寫作              | 道款卡片                   |                               |
|                | 聆聽與口語表達         | 小小說書人                  | 貝聯給力式                         |
|                | 閱讀              | 鴨子農夫<br>【閱讀、聆聽】砂卡礑步道   | ※三十二章 1971年                   |
| =              | 寫作              | 黃狗生蛋                   | <b>倒見咫</b> 4                  |
|                | 聆聽與口語表達         | 【閱讀、聆聽】砂卡礑步道<br>生活中的廣播 |                               |

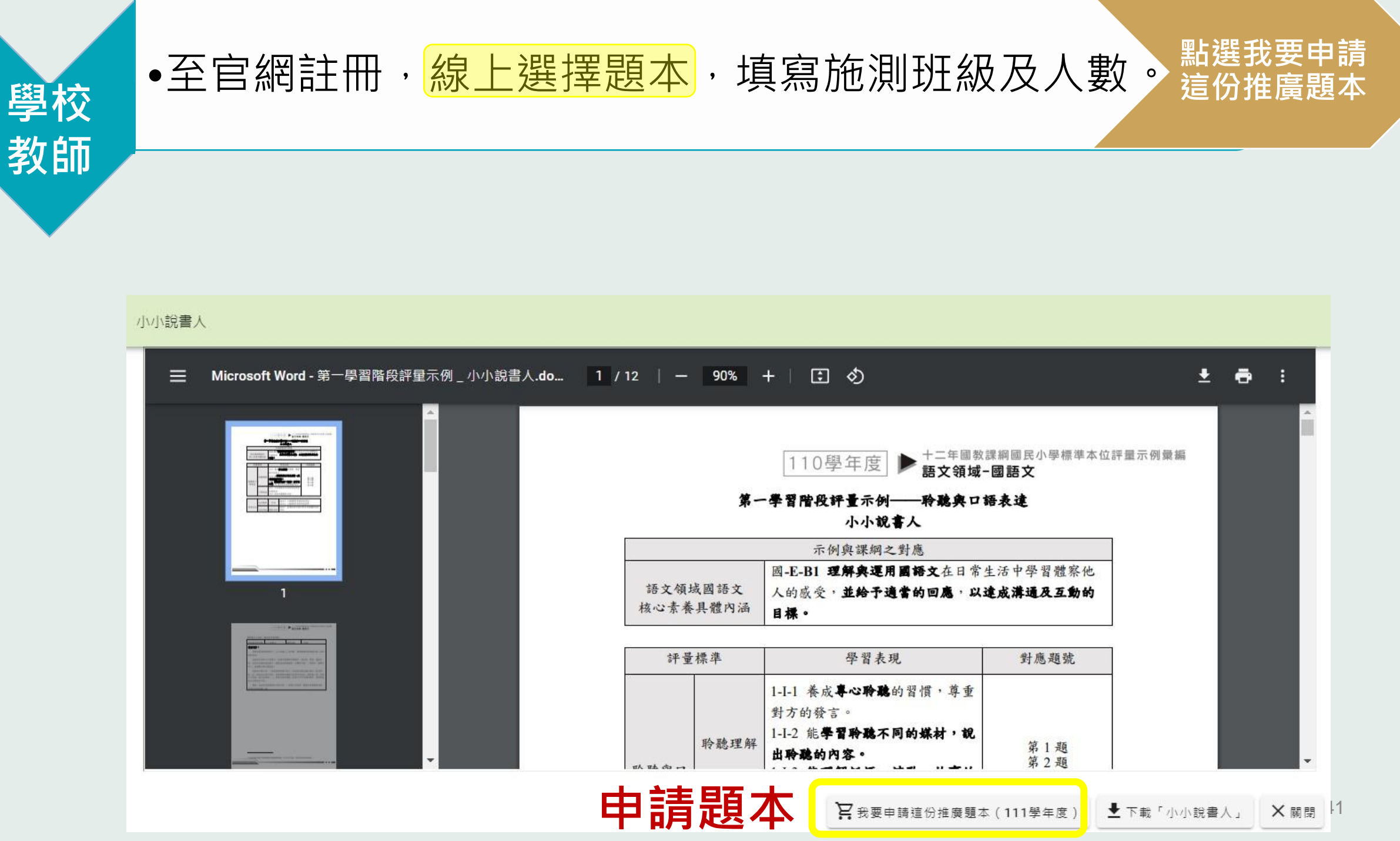

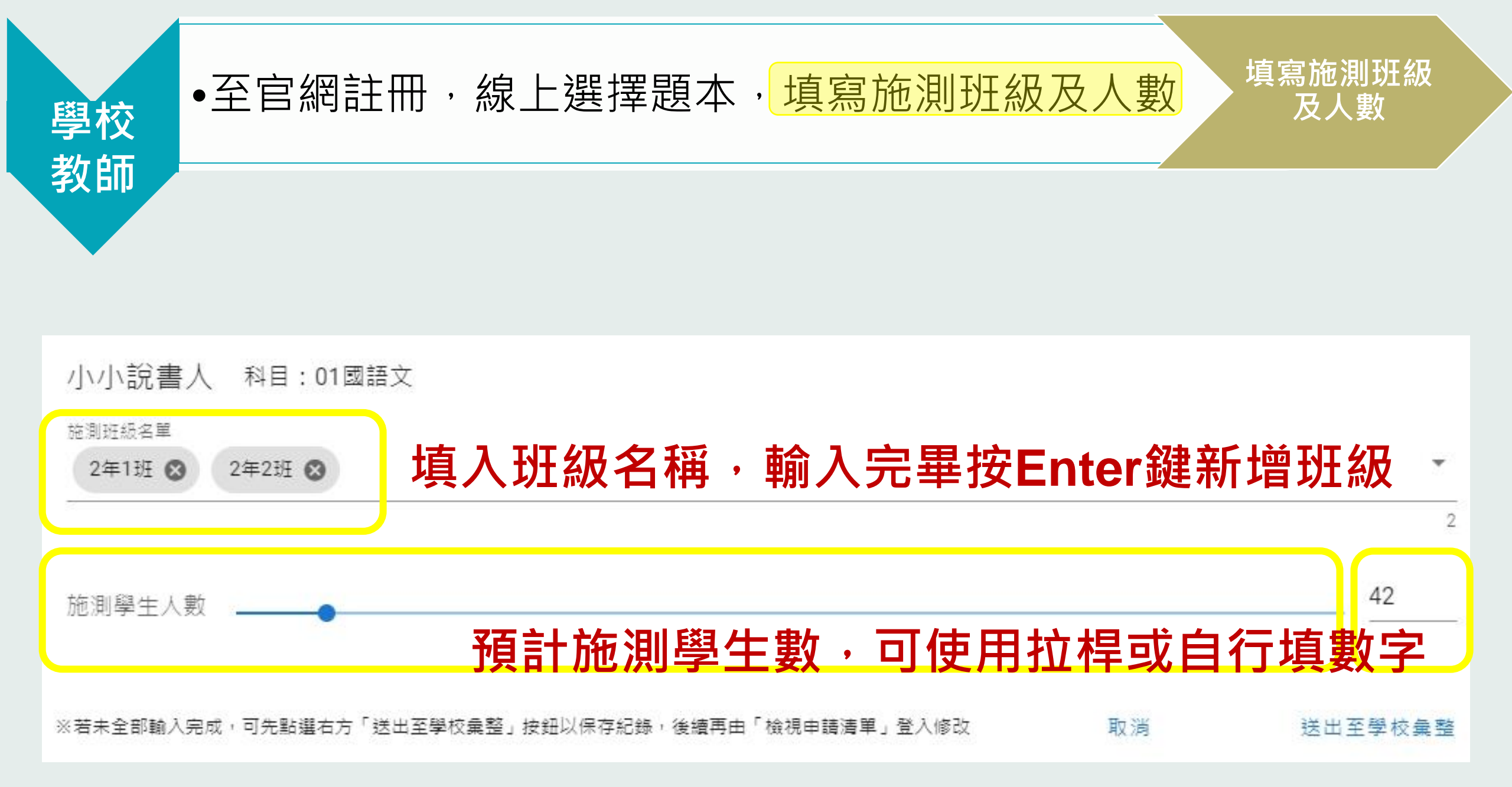

| <ul> <li>學校<br/>教師</li> </ul>                        | 送出至學校<br>彙整                              |
|------------------------------------------------------|------------------------------------------|
|                                                      | ※ 若未全部輸入<br>完成,可先點選                      |
| 小小說書人 科目:01國語文<br><sup>施測班級名單</sup><br>2年1班 ⊗ 2年2班 ⊗ | シロ主学校集<br>整」按鈕以保存<br>紀錄,後續再由<br>「檢視申請清單」 |
| <sup>施測學生人數</sup> — • 資料輸入完畢請按「送出至                   | 登入修改<br>學校彙整」                            |
| ※若未全部輸入完成,可先點選右方「送出至學校彙整」按鈕以保存紀錄,後續再由「檢視申請清單」登入修改 取注 | 消 送出至學校彙整                                |

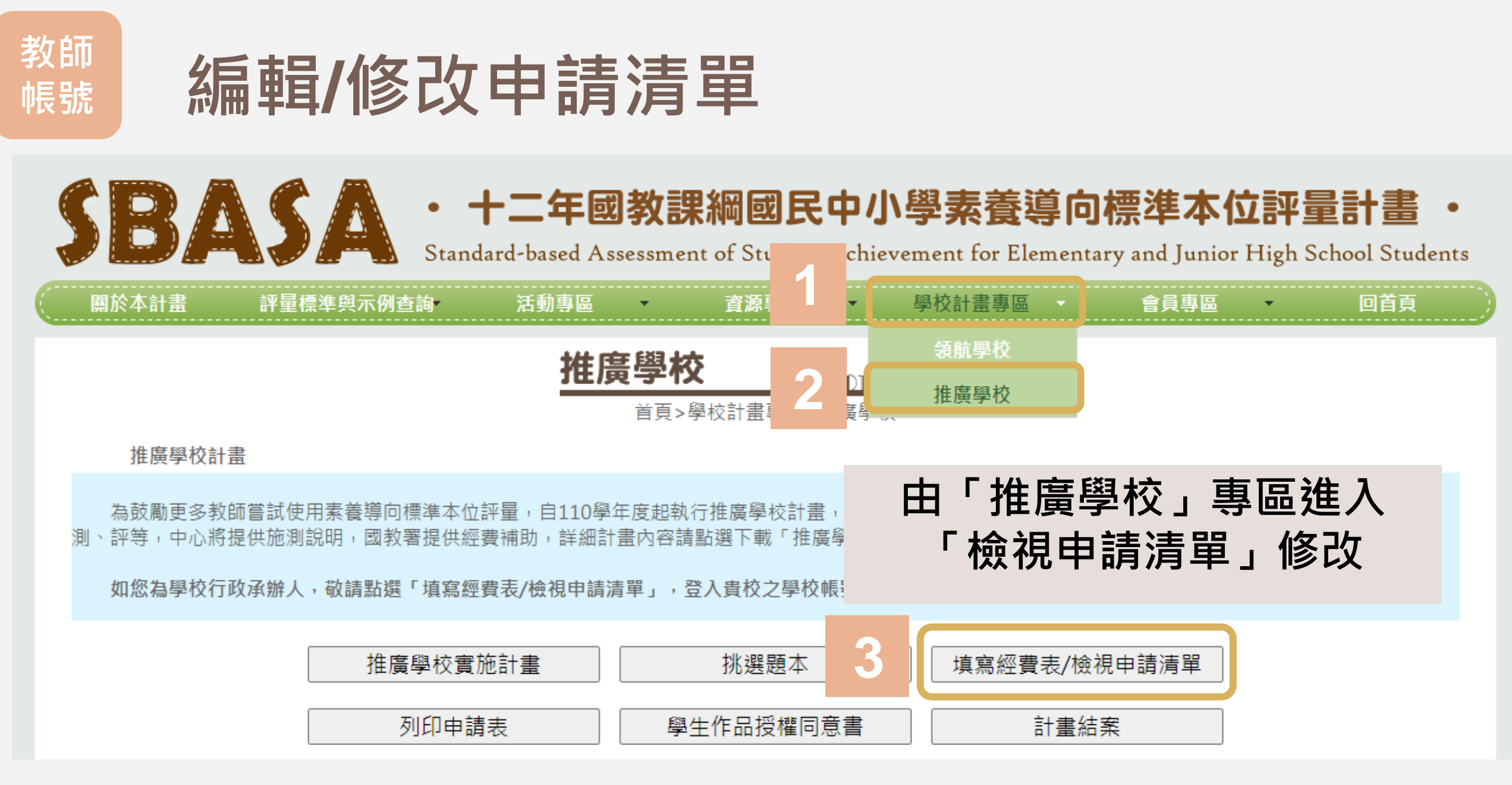

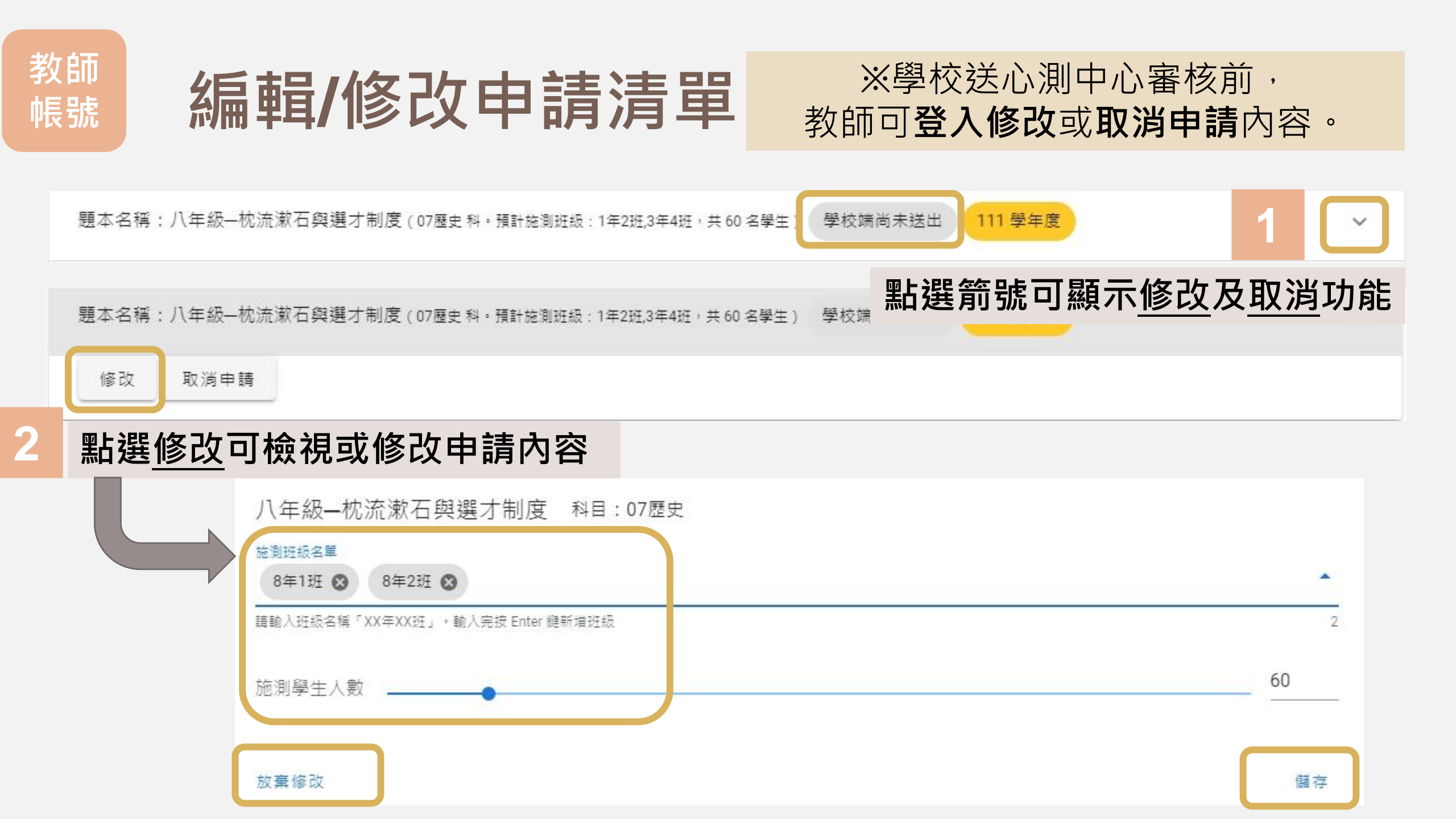

## 8月-9月中 系統開放特定項目的調整權限 • 可調整項目(不改經費為前提): 1 題本 2 施測年級班級 3 施測學生數

- (1) 只開放1次
- (2) 僅修改題本、施測班級、年級
- (3) 其他施測資訊要微調的話,請來電/來信至心測中心。
- •9月中下旬關閉修改權限,成績系統匯入施測相關資訊。
- •10月中下旬開放各校成績系統上傳功能

## 推廣學校計畫-申請暨結案系統 如何申請

# 學校承辦人

#### 填寫基本資料、編輯經費、填寫採購清冊、列印申請書

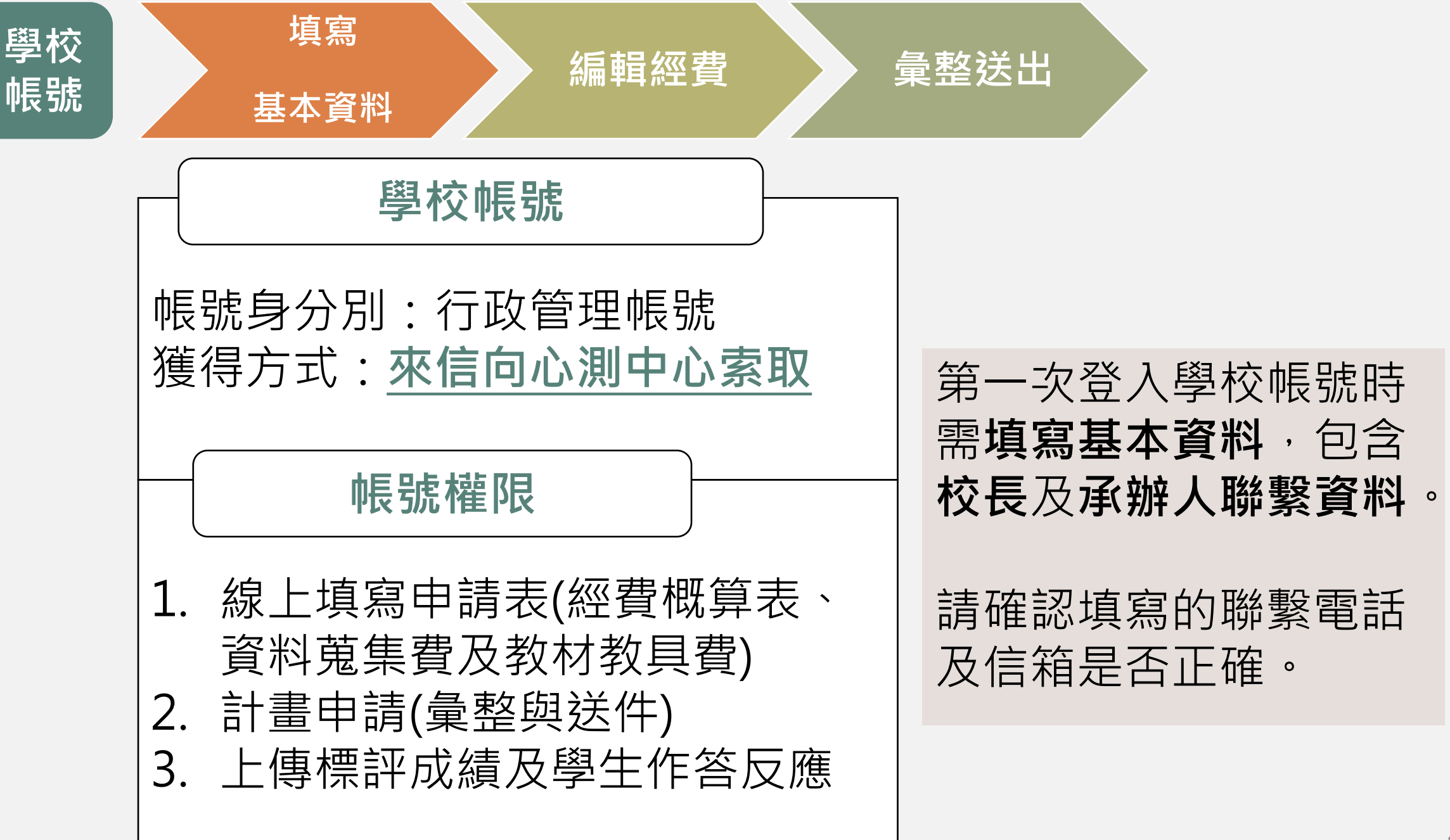

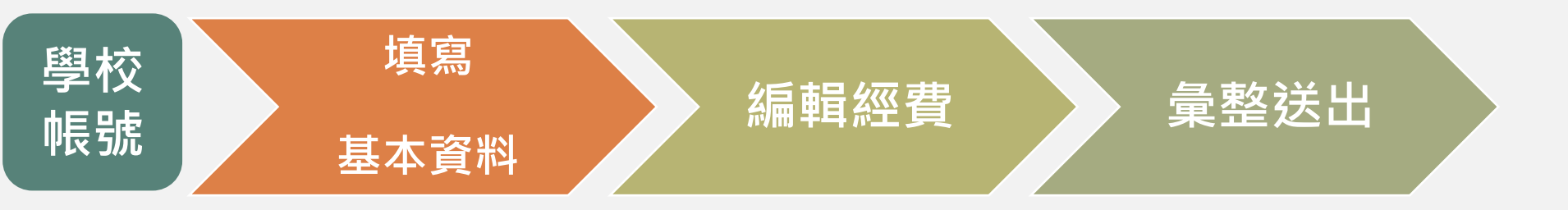

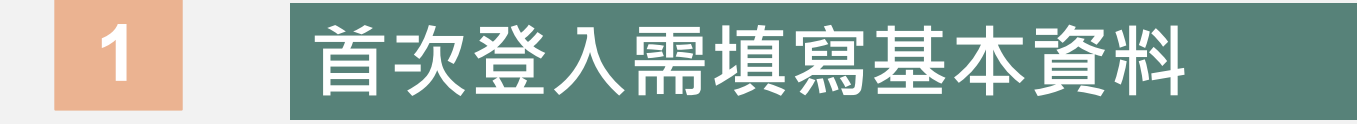

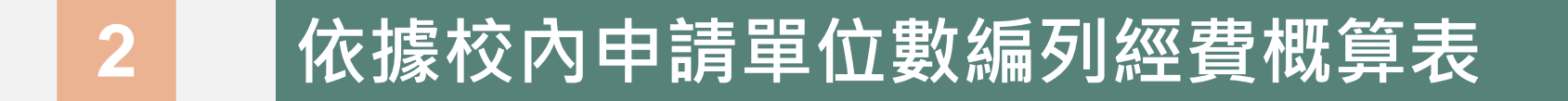

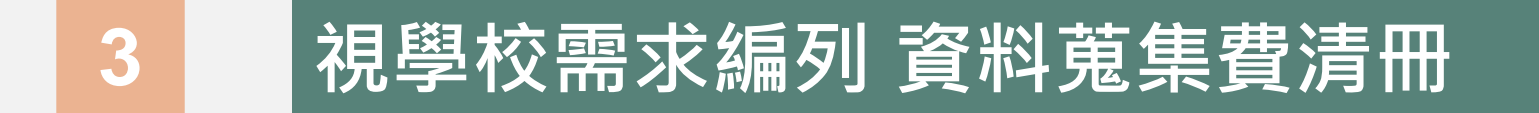

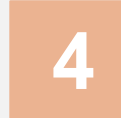

視學校需求編列 教材教具費清冊

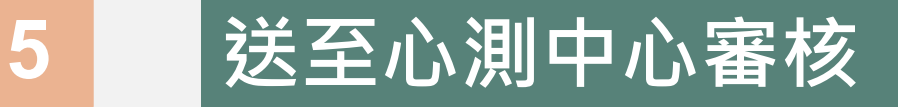

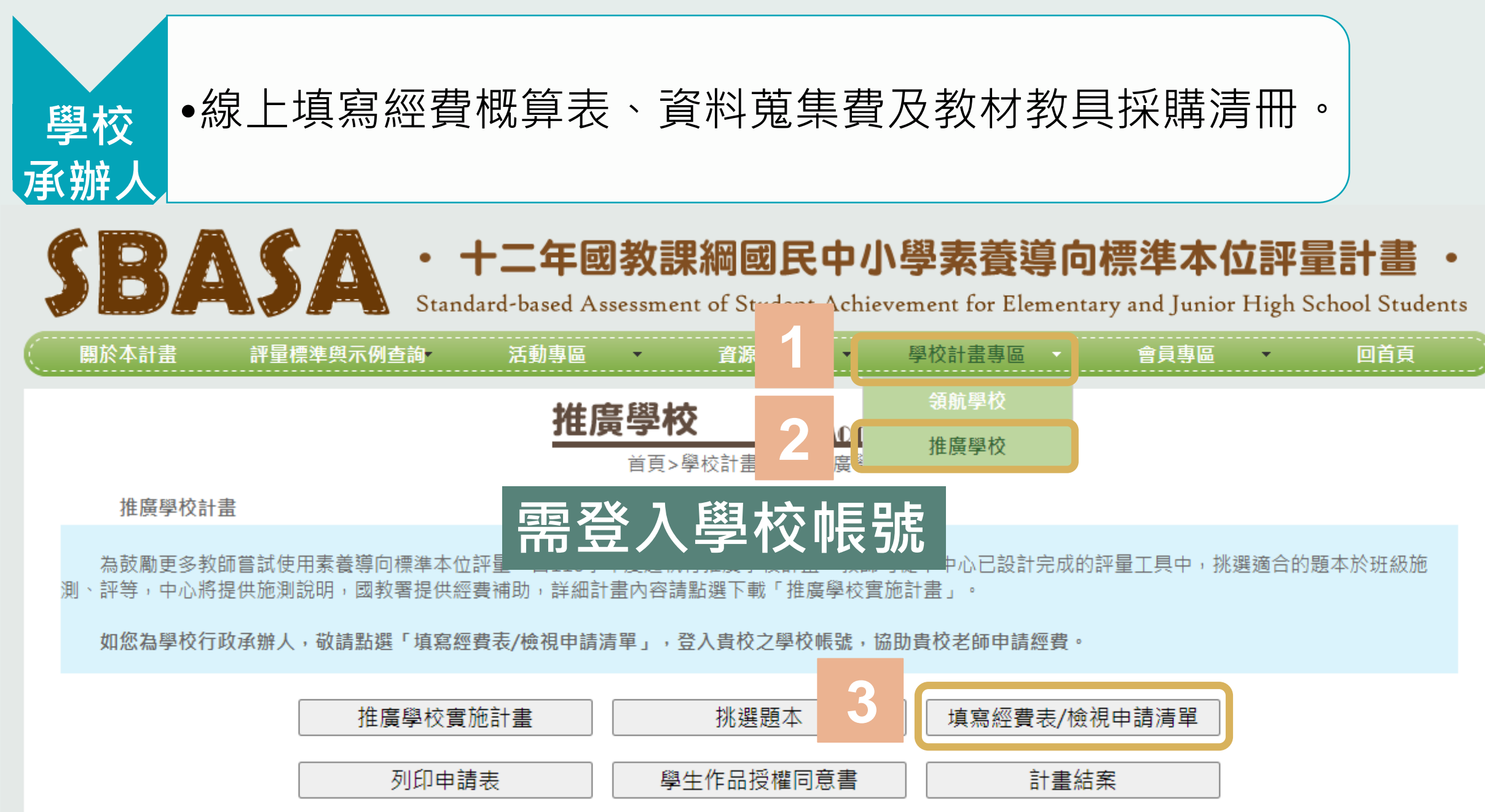

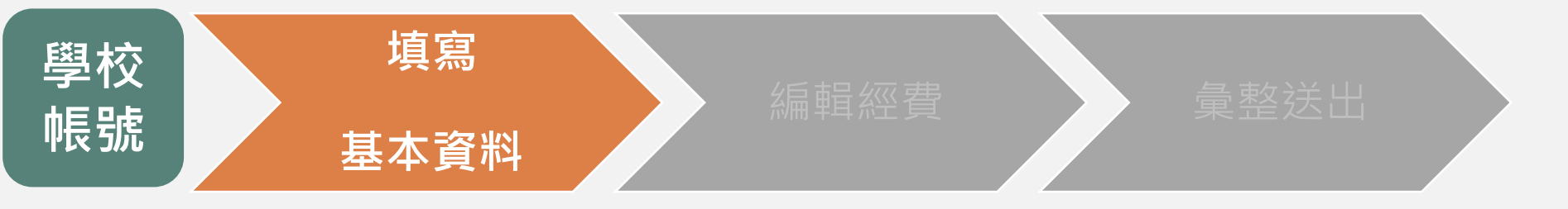

## 1 首次登入需填寫基本資料

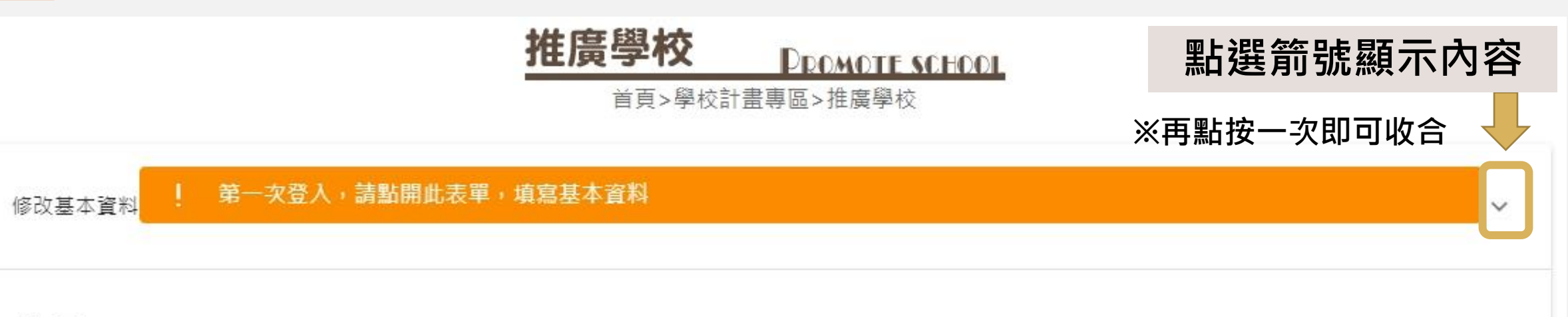

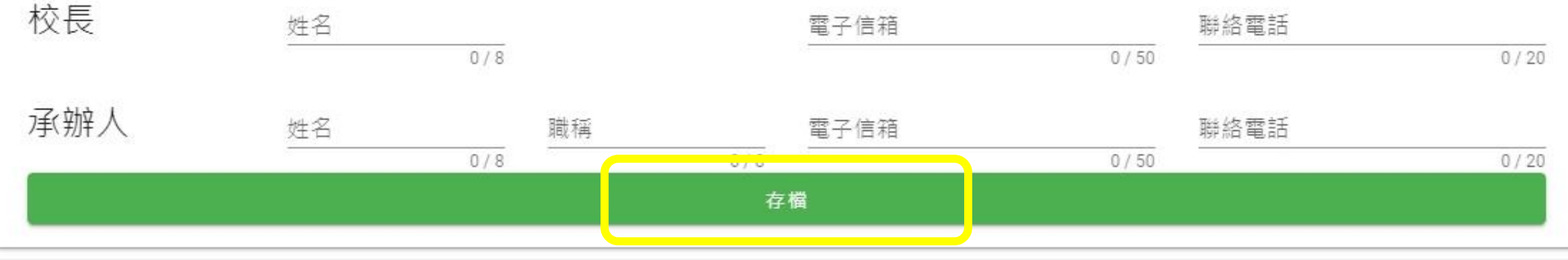

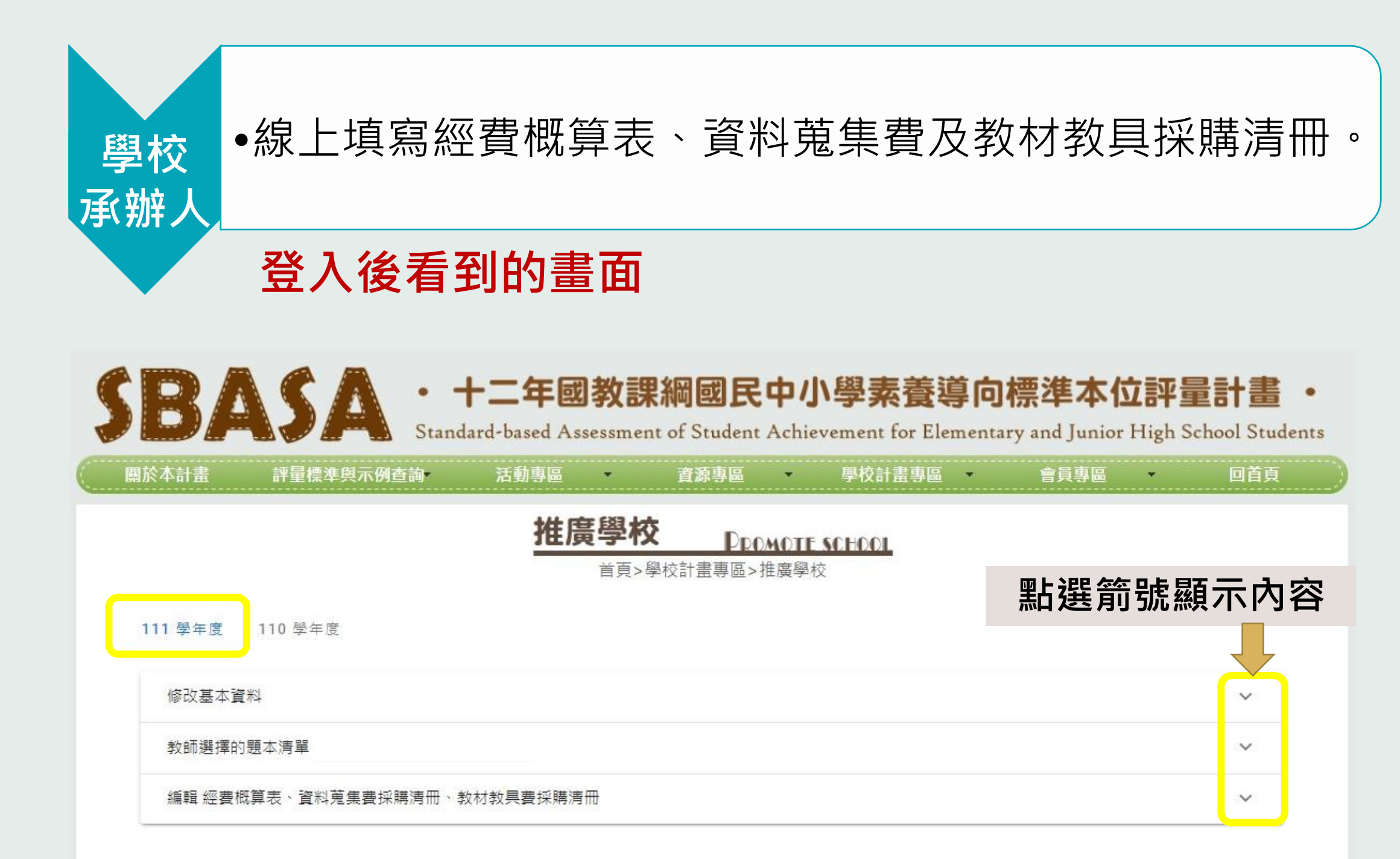

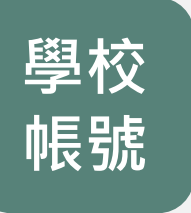

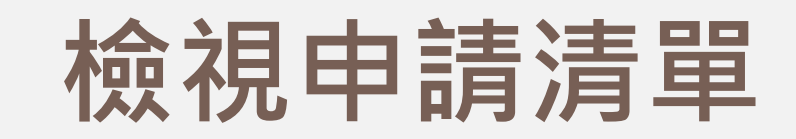

#### 111 學年度 110 學年度

修改基本資料 V 可查閱貴校教師申請的題本及其相關資訊  $\sim$ 教師選擇的題本清單(共1單位) 編輯 經費概算表、資料蒐集費採購清冊、教材教具費採購清冊  $\sim$ 111 學年度 110 學年度 修改基本資料 V 教師選擇的題本清單(共1單位)  $^{\sim}$ 科目 學習階段 年級 題本名稱 申請教師 研級數 研級 學牛軟 8 八年級一枕流漱石與選才制度 j01 2 07歷史 四 1年2班,3年4班 60 編輯 經書概算表、資料蒐集書採購清冊、教材教具書採購清冊 V

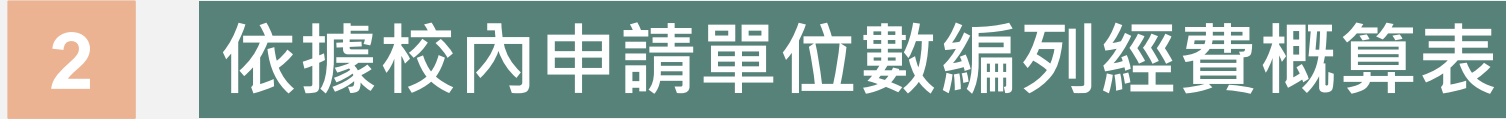

111 學年度 110 學年度

修改基本資料

教師選擇的題本清單(共1單位)

#### 編輯 經費概算表、資料蒐集費採購清冊、教材教具費採購清冊

| 單價 (元)        | 數量                                             | 單位                                                                                              | 小計(元)                                                                                                    | 說明                                                                                                    |
|---------------|------------------------------------------------|-------------------------------------------------------------------------------------------------|----------------------------------------------------------------------------------------------------|----------------------------------------------------------------------------------------------------|
| 1000          | 0                                              |                                                                                                 |                                                                                                    |                                                                                                    |
| 1500          | 0                                              | 單位                                                                                              | 2000                                                                                                    |                                                                                                    |
| 2000          | 1                                              |                                                                                                 |                                                                                                    |                                                                                                    |
| 單價(元)<br>1000 | 數量<br><u>1</u>                                 | 單位                                                                                              | 1000                                                                                                    |                                                                                                    |
| 64            |                                                | 系統自重                                                                                            | 訪帶入                                                                                                    | • 可勾選是否加入                                                                                                    |
|               | 單價(元)<br>1000<br>1500<br>2000<br>單價(元)<br>1000 | 単價(元) 數量       1000     0       1500     0       2000     1       単價(元)     數量       1000     1 | 単面(元)     敷量     単面       1000     0        1500     0     単位       2000     1        単面(元)     数量     単位       1000     1     単位       単面(元)     数量     単位       1000     1     単位 | 単面       小計(元)         1000       0         1500       0       単位       2000         1500       1       2000         2000       1       2000         単質(元)       敷量       1000       1000         単質(元)       敷量       1000       1000         ション       ション       1000       1000 |

V

 $\sim$ 

 $\sim$ 

#### 視學校需求編列 資料蒐集費及教材教具費採購清冊 111 學年度

編輯經費

修改基本資料

學校

帳號

教師選擇的題本清單(共1單位)

編輯 經書概算表、資料蒐集書採購清冊、教材教具書採購清冊

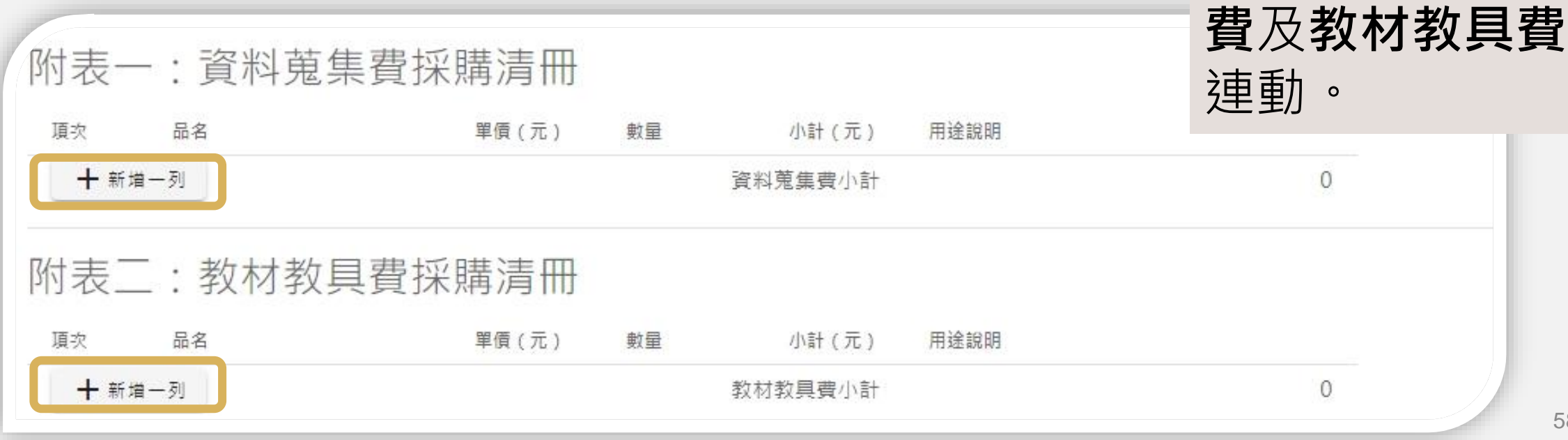

58

※ 資料蒐集費及

教材教具採購清

冊金額與經費概

算表的資料蒐集

### <u>Ⅲﷺ</u> 視學校需求編列 資料蒐集費及教材教具費採購清冊

編輯經費

修改基本資料

學校

帳號

教師選擇的題本清單(共1單位)

編輯 經費概算表、資料蒐集費採購清冊、教材教具費採購清冊

| 附表一 | :資料蒐 | 集費採購清冊     |                |         |      |   |
|-----|------|------------|----------------|---------|------|---|
| 項次  | 品名   | 單價(元)      | 數量             | 小計(元)   | 用途說明 |   |
| 1   | 品名   | 單價(元)<br>0 | 數量<br><u>1</u> | 0       |      |   |
| 十新增 | 一列   |            |                | 資料蒐集費小計 |      | 0 |
| 附表二 | :教材教 | 具費採購清冊     |                |         |      |   |
| 項次  | 品名   | 單價(元)      | 數量             | 小計 (元)  | 用途說明 |   |
| 1   | 品名   | 年頃(元)<br>0 | 影里<br>1        | 0       |      |   |
| 十新増 | —列   |            |                | 教材教具費小計 |      | 0 |

V

 $\sim$ 

~

| 111 學年度 11 | <sup>1 學#度</sup>                                                                                |   |
|------------|-------------------------------------------------------------------------------------------------|---|
| 修改基本資料     |                                                                                                 | ~ |
| 教師選擇的題本    | 清單(共1單位)                                                                                        | ~ |
| 編輯 經費概算表   | 、資料蒐集費採購清冊、教材教具費採購清冊<br>                                                                        | ~ |
|            | 附表一:資料蒐集費採購清冊       項次     題本名編       単面(元)     數量       小計(元)     用途説明       +新増-列     資料蒐集費小計 |   |
|            | 附表二:教材教具費採購清冊       項次     題本名稱       品名     單價(元)       雙價(元)     數量       2     1             |   |
|            | I     送洋     回应本     IIIII     Z     I     2       +     新增一列     教材教具費小計     2                 |   |

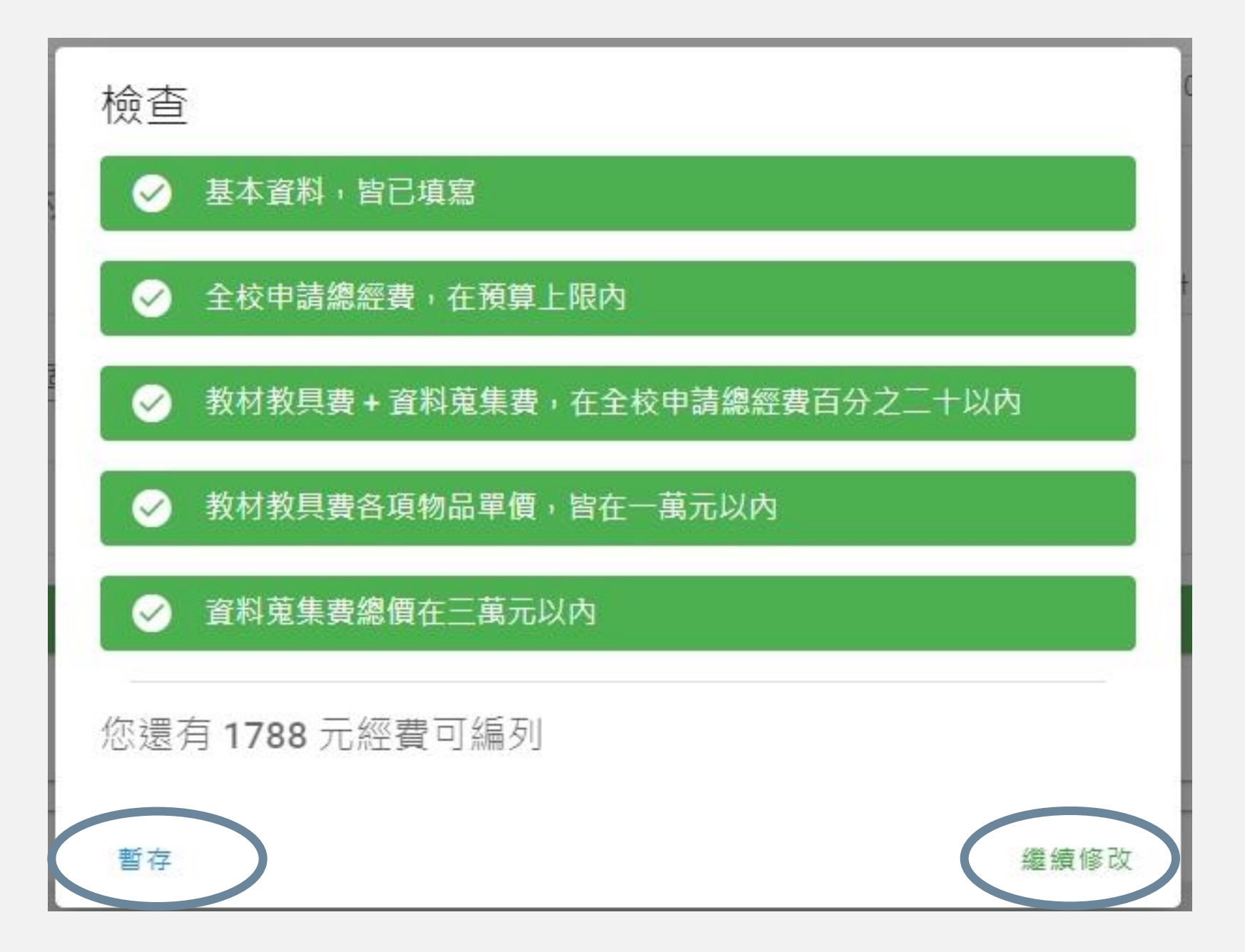

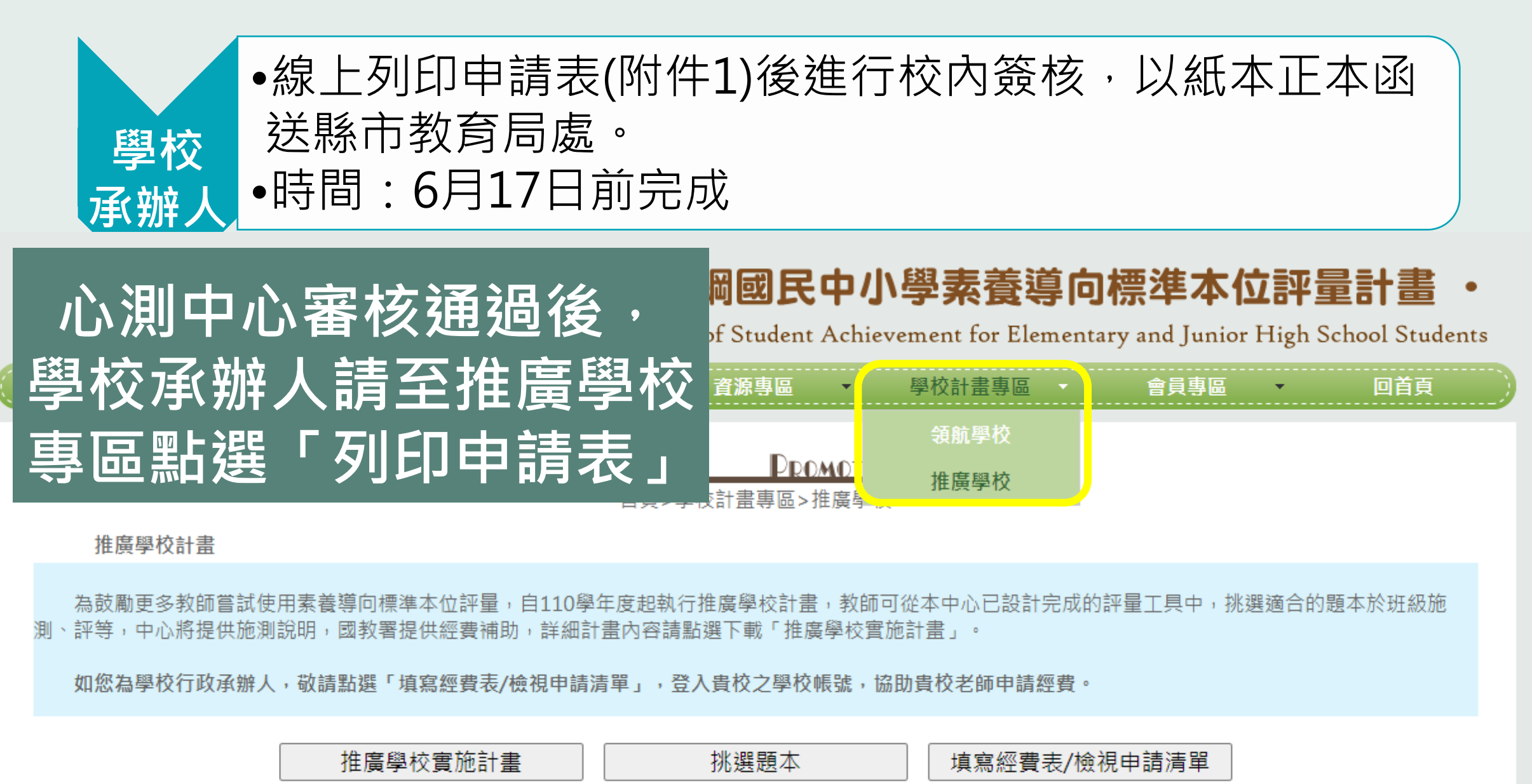

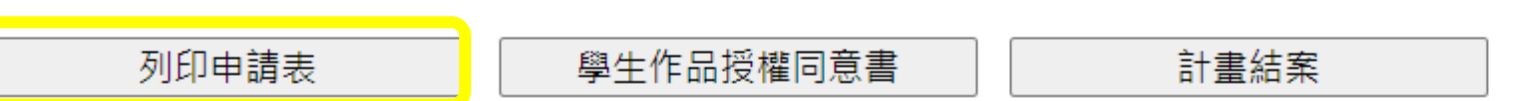

## 印出申請書

## 1

# 十二年國教課綱國民中小學標準本位評量推廣學校實施計畫

#### 111學年度〇〇縣/市〇〇 國民中/小學計畫書

#### 框框: 系統自動帶入

十二年國教課網國民中小學標準本位評量 推廣學校實施計畫

111 學年度〇〇縣/市〇〇國民中/小學計畫書

金、計畫依據:110年7月5日臺設國署國字第1100066503 號函· 貳、執行期經:民國111年8月1日起至民國112年7月31日止。

| 校長姓名:  | 電子信緒:         |  |
|--------|---------------|--|
|        | <b>連絡電話</b> : |  |
| 承辦人姓名: | 職編:           |  |
|        | 電子信箱:         |  |
|        | <b>連絡電話</b> : |  |

| 超    | 本施测相关系统 |     |
|------|---------|-----|
| 中請数師 | 施测班级数   | 超本部 |
|      |         |     |
|      |         |     |
|      |         |     |
|      |         |     |

律、實施內容:

- 一、数师依據課程範圍所申請之超本,於数學後還友適當時間,依上表列 班級數進行全班施測。
- 二、施測完畢後,数師依照評分揚引進行評等及收集學生作答反應。

三、計畫標銷及結業

(一)数年:於112年7月7日前,將學生作答反應及評等結果上傳呈 推廣學校申請暨結業系統,並且於該系統線上壞寫執行心得問卷。
(二)承辦人:於112年7月31日前,完成本計畫經費核銷及結業相關
行政事項。

|      |              |                    | ы т ()<br>( | - 199 F | C 47/15    |                                 |
|------|--------------|--------------------|-------------|---------|------------|---------------------------------|
| 申请軍  | 位 00縣/市の     | 0回民)               | 中/小号        | ş       | 計畫<br>位評   | 名稱:十二年國教課綱國民中小學標準<br>·量推廣學校實施計畫 |
| 計畫期  | 程:民國1115     | 年8月                | 183         | 民國      | 1<br>112 年 | 7月31日止                          |
| 計畫經  | 黄穗額:0000     | 000元               | )           |         |            |                                 |
| 经黄项目 | 8            | 單價<br>(元)          | ££          | 單位      | 小計<br>(元)  | 說明                              |
|      | 講座鐘鹛簧        |                    |             |         |            |                                 |
|      | 諮詢費          |                    |             |         | 88<br>20   |                                 |
|      | 二代健保<br>補充保費 |                    |             |         |            |                                 |
|      | 資料蒐集資        | 10 - 11<br>11 - 11 |             |         | 99<br>76   |                                 |
| 業務賃  | 教材教具资        |                    |             |         |            |                                 |
|      | 交通費          |                    |             | 5       | 20         |                                 |
|      | 住宿費          |                    |             | 8       | 92<br>33   | 8                               |
|      | 膳黄           |                    |             |         |            |                                 |
|      | 印刷費          |                    |             | 5       |            | 20                              |
|      | 融支           |                    |             | 2<br>0  | 8)<br>- 5  |                                 |
|      |              | 合計                 | 3           |         | ~          |                                 |
| 承辦單位 | ī.           |                    | 8           | 主(會);   | 计单位        | 校長                              |

**2** 經費概算表

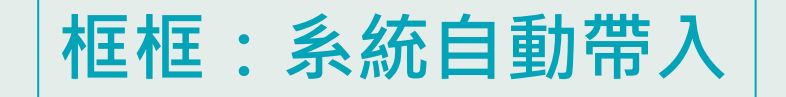

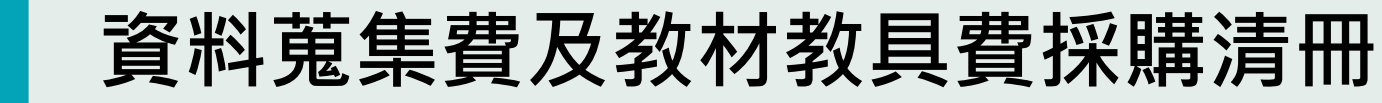

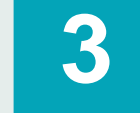

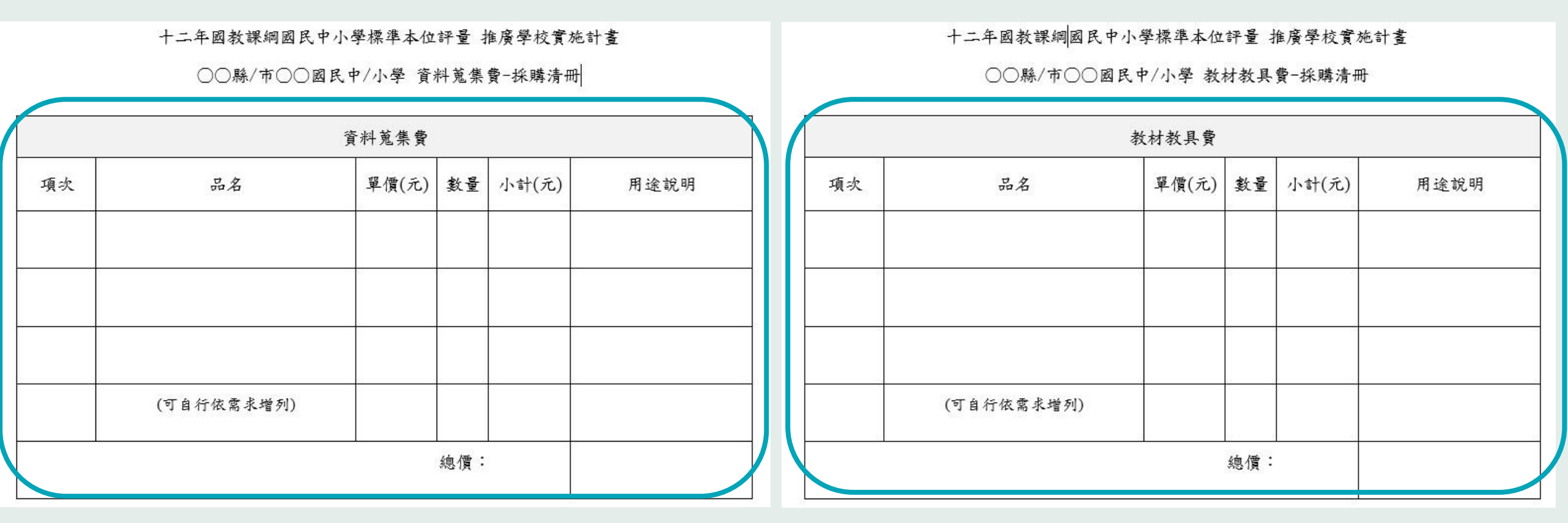

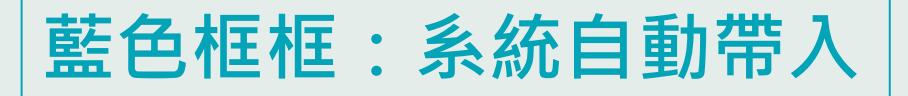

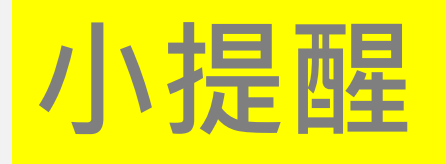

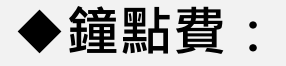

#### 1000、1500、2000元三種金額可以選

#### 填的時候會看到三種金額·印出時只會列印有寫的

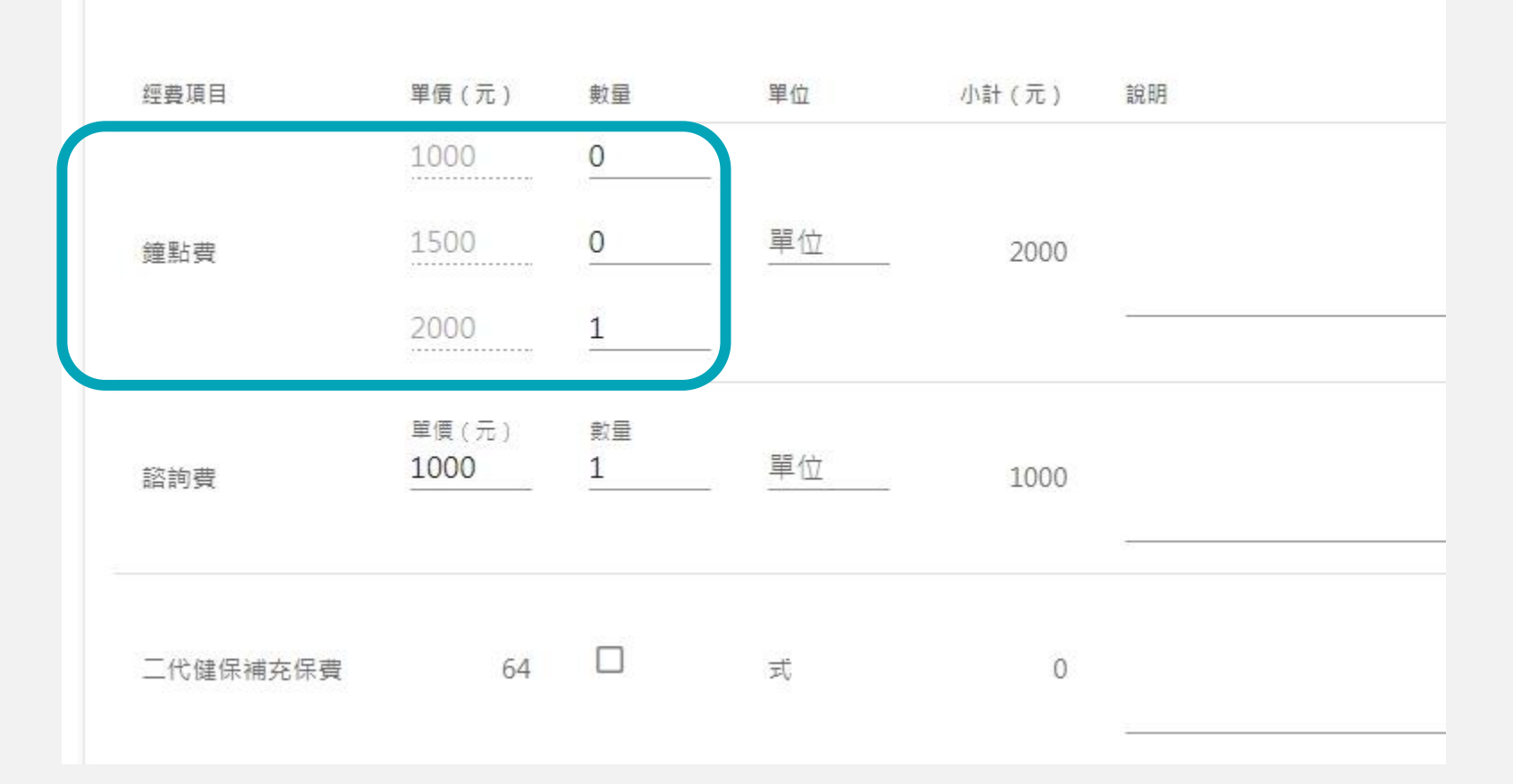

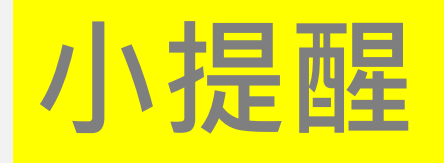

◆需自行填寫「單位」的經費項目:鐘點費、諮詢費、交通費、住宿費、膳費

◆系統固定單位「式」的經費項目:
 二代健保補充保費、資料蒐集費、
 教材教具費、印刷費、雜支

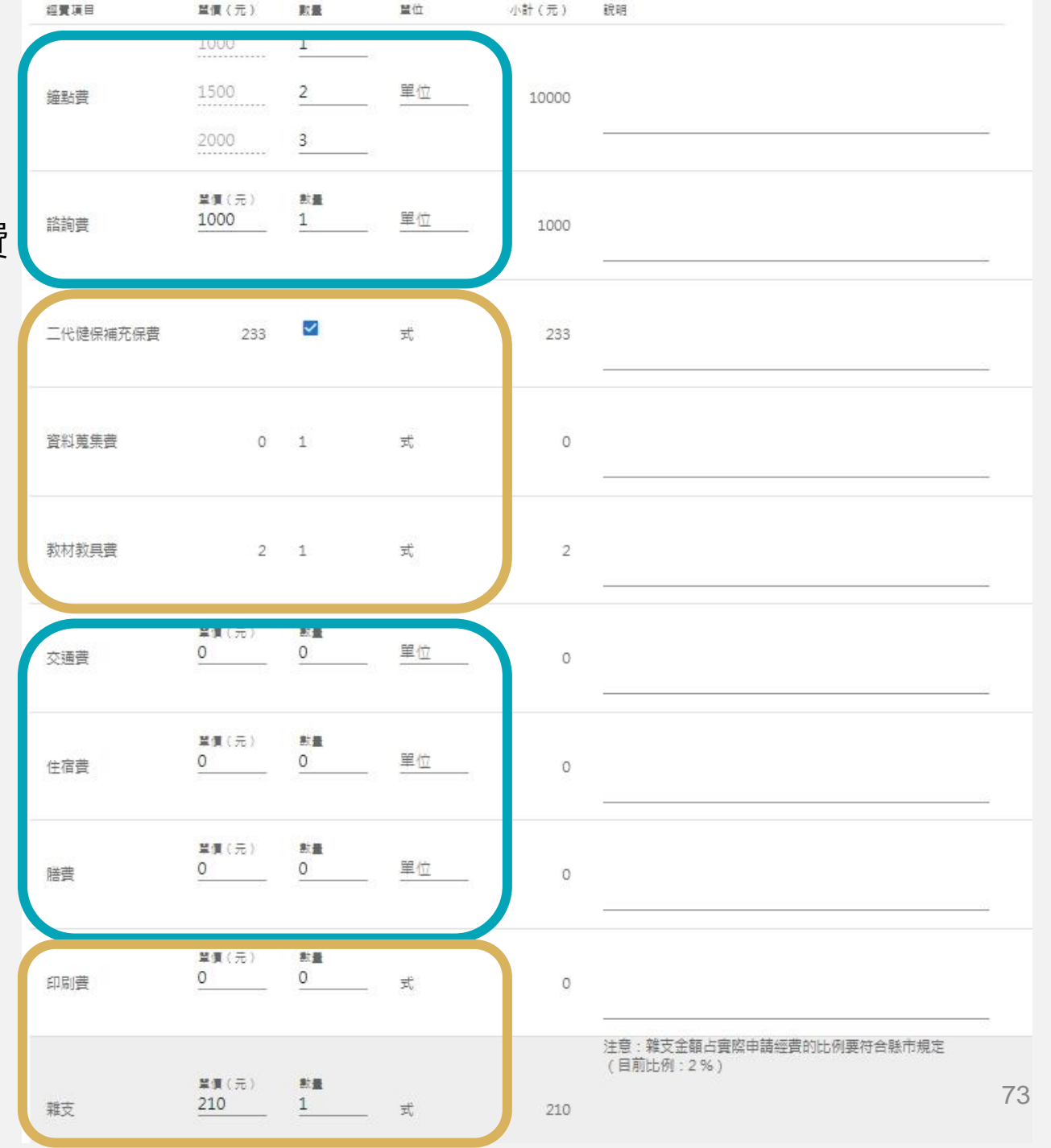

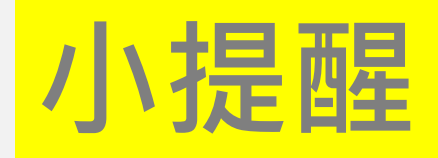

◆二代健保補充保費:

系統自動計算,可勾選是否加入。

| 經費項目     | <b>監價</b> (元)        | 数量             | 重位  | 小計(元) | 說明                                     |
|----------|----------------------|----------------|-----|-------|----------------------------------------|
| 鐘點費      | 1000<br>1500<br>2000 | 1<br>2<br>3    | 單位  | 10000 |                                        |
| 諮詢費      | ≌賃(元)<br>1000        | 款量<br>1        | 單位  | 1000  |                                        |
| 二代健保補充保費 | 233                  |                | ಸ್ಥ | 233   |                                        |
| 資料蒐集書    | O                    | 1              | 式   | 0     | ~                                      |
| 教材教具費    | 2                    | 1              | 式   | 2     |                                        |
| 交通費      | 監査(元)<br>0           | 参量<br>0        | 單位  | 0     |                                        |
| 住宿費      | 監價(元)<br>0           | <u>款量</u><br>0 | 單位  | 0     |                                        |
| 膳费       | 監復(元)<br>0           | <u>款量</u><br>0 | 單位  | 0     |                                        |
| 印刷費      | 監査(元)<br>0           | <u>新量</u><br>0 | 式   | 0     |                                        |
| 雜支       | <b>単復</b> (元)<br>210 | **<br>1        | 式   | 210   | 注意:雜支金額占實際申請經費的比例要符合縣市規定<br>(目前比例:2 %) |

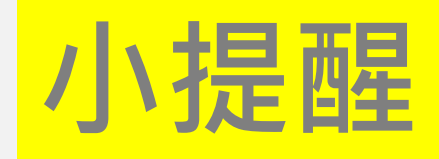

- ◆單價金額有編列上限的項目,系統會綁定固 定區間的金額。
- ◆教材教具費、資料蒐集費與下方填寫的採購 清冊金額連動。
- ◆有比例上限的經費項目:若超出會跳出警示。
- ◆雜支編列規定:顯示目前比例及提示文字 ◆自動信件通知:
- 審查意見通知、審查通過通知

請留意E-mail信件

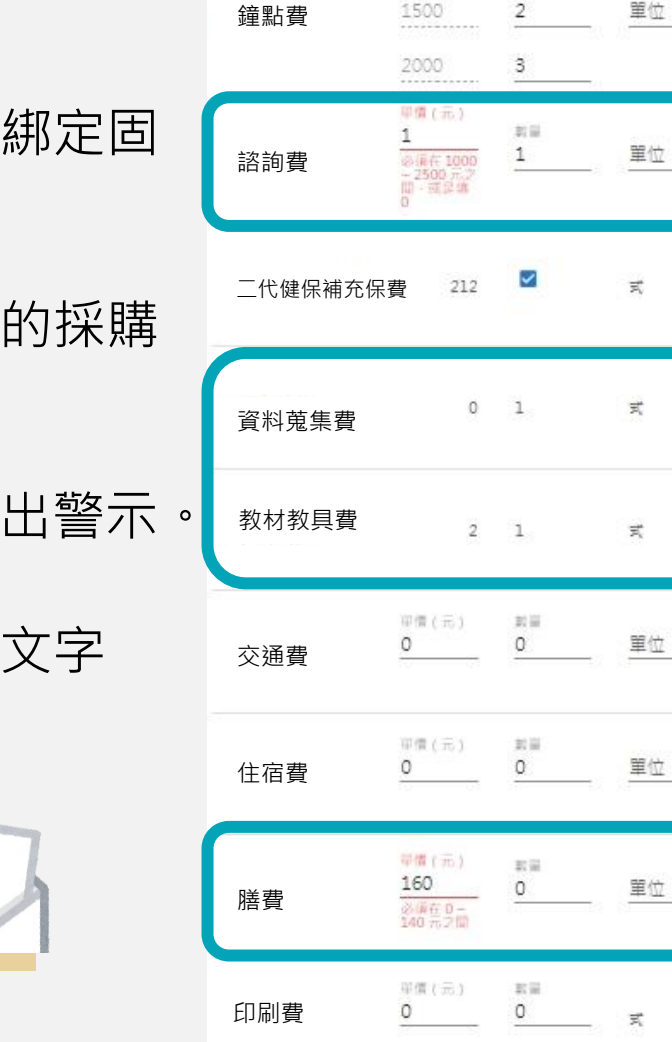

雜支

迫計

封費項目

箪價(元)

取締

简位

小計(元)

說明

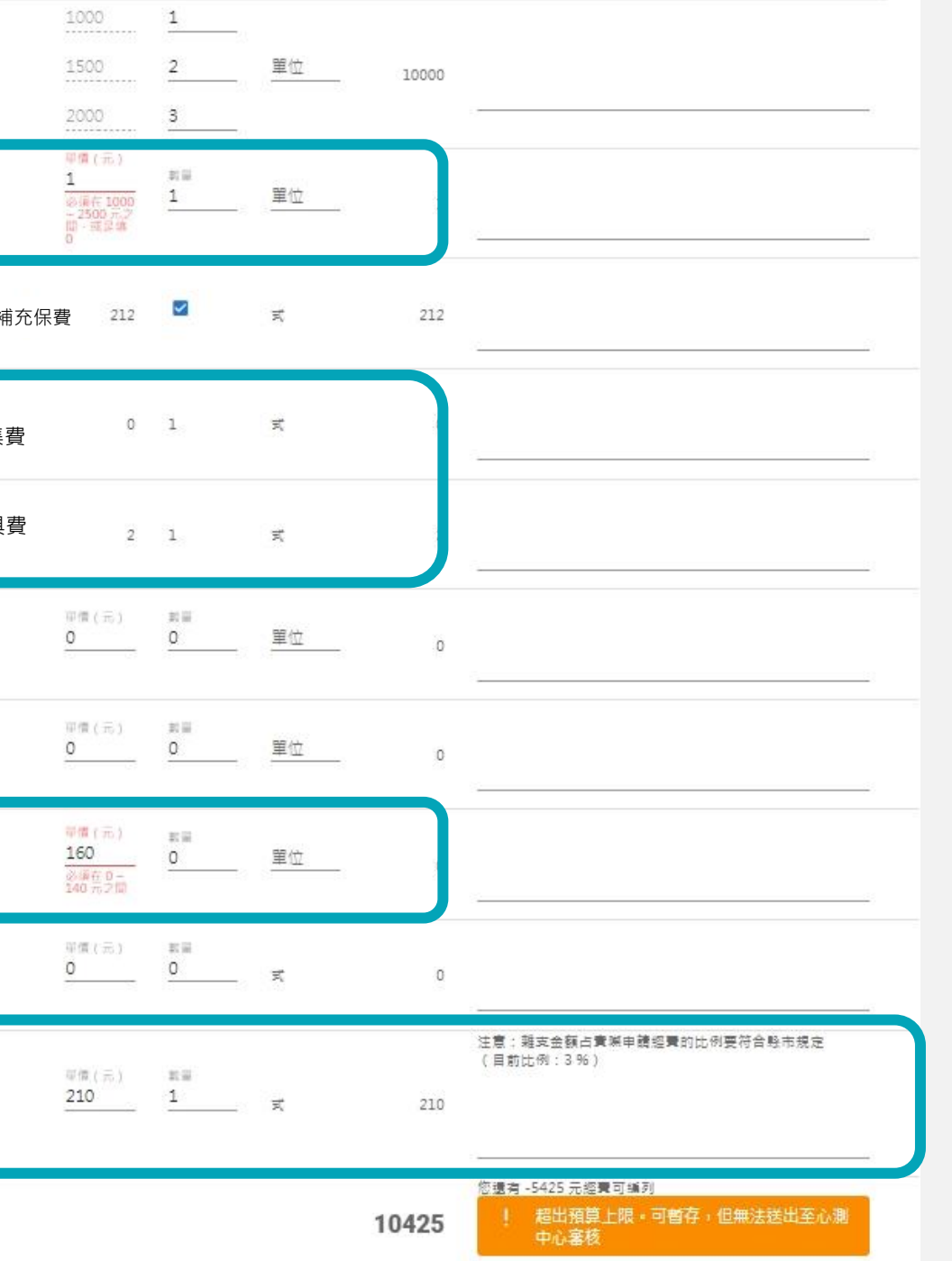

![](_page_64_Picture_0.jpeg)

#### 林良玉研究員 <u>liangyu@rcpet.ntnu.edu.tw</u> (02)2362-0770 轉240 負責事項:推廣學校行政(主)

施怡華研究員 <u>amber0910@rcpet.ntnu.edu.tw</u> (02)2362-0770 轉245 負責事項:推廣學校申請系統

郭書豪先生 <u>nicepig@rcpet.ntnu.edu.tw</u> (02)2362-0770 轉235 負責事項:推廣學校行政(協)

# 感謝聆聽 敬請指教

主辦單位:教育部國民及學前教育署 承辦單位:國立臺灣師範大學心理與教育測驗研究發展中心

![](_page_65_Figure_4.jpeg)

![](_page_65_Picture_5.jpeg)

![](_page_66_Picture_0.jpeg)

#### 挑選評量示例/題本時

#### 在同學制內,老師可以跨階段挑選評量示例/題本。

#### 施測時

大原則:在未調整的狀況下,哪個階段的題目就用在哪個階段的學生。

例如:

- 1. 國小三年級數學老師可以選二年級的題目並且找二年級的班級施測。OK
- 2. 國小四年級藝術領域老師可以挑選第三階段的評量示例,但必須視學生程度調整教學方案、重新挑選評量標準及改寫評分指引。OK
- 3. 國小六年級英文老師挑選國中八年級題目,並且在國小六年級的班級進行施測。X

![](_page_67_Picture_0.jpeg)

## 補充:研習/講座/諮詢會議可以安排什麼內容?

標準本位評量 素養導向命題技巧 閱卷方法 共同概念 評分指引撰寫 評等技巧 領域/科目 評量標準 評量工具設計 非典型學生示例 處理方式

☆研習/講座的內容、形式(線上或實體)、辦理時間點、次數依各校需求。
☆若有舉辦研習/講座,學校需自行發開會通知邀請相關人員,以及處理相關費用。

![](_page_69_Picture_0.jpeg)

| SBASA                                          | • 十二年國教<br>Standard-based Assessm | <b>課綱國民中</b> | 小學素養導「                     | 句標準本位評                        | 量計畫 •<br>School Students |
|------------------------------------------------|-----------------------------------|--------------|----------------------------|-------------------------------|--------------------------|
| 關於本計畫評量標準與示                                    | 列查詢 活動專區 🕇                        | 資源專區         | ▼ 學校計畫專區 -                 | 會員專區 🚽                        | 回首頁                      |
|                                                |                                   | 專家人才庫        | ,國民小學                      |                               |                          |
|                                                |                                   | 資料下載         | ,國民中學                      |                               |                          |
| □ 「示 本 112 計 重<br>1,888 個讚 BASA<br>素養導向標準本位評量計 | 4訂 重 間 川                          | 精進計畫         |                            |                               |                          |
|                                                | 十二年國民教育免試升學<br>開始研發國中、小學生學        | 友站連結         | 以作為未來制訂教育目樹<br>1課程綱要相對應的評量 | 票之參考依據,心測中心自 <br>說明,建立一套教師在平常 | 民國100年起,<br>課室中即可使       |